#### บทที่ 4

#### ผลการดำเนินงาน

#### 4.1 ผลการดำเนินงาน

จากการพัฒนาระบบจัดการร้านค้าและการแข่งขันเกม กรณีศึกษาการ์ดไฟท์แวนการ์ด Monnymon Shop มีวัตถุประสงค์เพื่อจัดการ ข้อมูลต่างๆ โดยใช้เทคโนโลยีสารสนเทศเข้ามา สนับสนุนการทำงาน ทำให้เกิดการคล่องตัว ทำงานอย่างเป็นระบบและมีประสิทธิภาพมากขึ้น

การพัฒนาเว็บแอพลิเคชั่นสำหรับการบริหารจัดการข้อมูลสารสนเทศภายใน ระบบจัดการ ร้านค้าและการแข่งขันเกม กรณีศึกษาการ์ดไฟท์แวนการ์ด Monnymon Shop เป็นการพัฒนาเว็บ แอพลิเคชั่น (Web Application Responsive) แบบรีสปอนซีฟ (Responsive) ร่วมกับโปรแกรมจำลอง ฐานข้อมูลพีเอชพีมายเอดมิน (PHPMyAdmin) โปรแกรมฐานข้อมูลมายเอสคิวแอล (MySQL) โปรแกรมจำลองเซิร์ฟเวอร์ อาปาเช่ (Apache)

จากการทำโครงการพัฒนาระบบจัดการร้านค้าและการแข่งขันเกม กรณีศึกษาการ์ดไฟท์ แวนการ์ด Monnymon Shop เป็นระบบที่ช่วยลดปัญหาในการจัดเก็บข้อมูล จัดการข้อมูล สารสนเทศภายใน รวมถึงการจัดการจัดการลงทะเบียนการแข่งขัน การจัดการงานแข่งขัน การตั้ง กระทู้สอบถาม การจัดเด็คจำลอง และการขายสินค้าได้เป็นระบบ แม่นยำและถูกต้อง พร้อมทั้ง จัดการข้อมูลรายงานและรายละเอียดอื่น ๆ ได้อย่างครอบคลุม เพื่อนำไปใช้งานได้จริงตาม วัตถุประสงค์

ผู้พัฒนาได้วิเคราะห์และพัฒนาตามวัตถุประสงค์ที่ได้กำหนดไว้จนสำเร็จลุล่างเป้าหมาย มี ผลการดำเนินงานดังนี้ โดยระบบดังกล่าวใช้งานอยู่ 3 ระดับ คือ เจ้าของกิจการ สมาชิก และผู้ใช้ ทั่วไป

เจ้าของกิจการ สามารถล๊อกอินเข้าสู่ระบบ ประกาศข่าวสารการแข่งขัน จัดการสมาชิก สืบค้นหารายชื่อสมาชิก ดูข้อมูลส่วนตัวของสมาชิก ดูข้อมูลสถิติการแข่งของสมาชิก ดูประวัติการ แข่งของสมาชิก ลบ แก้ไข ข้อมูลสมาชิก ทำการแบนหรือแบล๊คลิสสมาชิก ค้นหาสินค้า เรียกดู รายละเอียดสินค้า ดูสถานะสินค้า เพิ่มของเข้าตะกร้าสินค้า สั่งซื้อสินค้าและผลิตภัณฑ์ เรียกดู รายการสั่งซื้อสินค้า เรียกดูรายการชำระเงิน เรียกดูสถานการณ์ขนส่งสินค้าได้ เพิ่ม ลบ สินค้า เพิ่ม ลบ แก้ไขข้อมูลสินค้า ตรวจสอบจำนวนคงเหลือของสินค้า ตรวจสอบการสั่งซื้อของลูกค้า ตรวจสอบการชำระเงินของลูกค้า เปลี่ยนสถานะของการขาย(ยืนยัน/จัดส่งแล้ว) สร้างกิจกรรมการ แข่งขัน เปิด–ปิดการลงทะเบียนแข่งขัน จัดการการจับคู่แข่งขัน จัดการผลการแข่งขัน สืบค้นข้อมูล การแข่งขัน เปิด–ปิดการลงทะเบียนแข่งขัน จัดการการจับคู่แข่งขัน จัดการผลการแข่งขัน สืบค้นข้อมูล การแข่งขัน ดูประวัติรายการการแข่งขัน ดูภาพรวมต่อรายการแข่งขัน เพิ่ม ลบ แก้ไข ข้อมูลการ์ด ดูข้อมูลการ์ด เพิ่ม ลบ แก้ไข เดค ของตนเอง กำหนดสถานะการเผยแพร่ เดค ที่ตนเองจัดได้ ให้ คะแนน เดค ของตนเอง/สมาชิกคนอื่นได้ คอมเมนต์ เดค ของตนเอง/สมาชิกคนอื่นได้ ดูสถิติการ แข่งขันในระยะเวลา 1เดือน/6เดือน/1ปี ดูสถิติจำนวนผู้เข้าร่วมการแข่งขัน ดูสถิติประเภทแคลนที่ใช้ ในการแข่งขัน ดูสถิติการสมัครสมาชิกในแต่ละเดือน ดูข้อมูลรางวัลและผู้ให้การสนับสนุน ดู รายรับ–รายจ่าย ดูค่าลงทะเบียน ออกรายงานสินค้าคงเหลือในคลัง ออกรายงานยอดขายสินค้า ออกรายงานยอดการสั่งซื้อสินค้า ออกรายงานรวมข้อมูลสินค้า ออกรายงานสถิติการแข่งขัน ออก รายงนสถิติจำนวนผู้เข้าร่วมการแข่งขัน

สมาชิก สามารถล๊อกอินเข้าสู่ระบบ ดูข่าวสารการประกาศของเว็บไซต์ จัดการข้อมูล ส่วนตัว ดูข้อมูลส่วนตัวของตนเองได้ ดูประวัติการแข่งขันของตนเองได้ ดูสถิติการแข่งขันของ ตนเองได้ ค้นหาสินค้า เรียกดูรายละเอียดสินค้า ดูสถานะสินค้า เพิ่มของเข้าตะกร้าสินค้า สั่งซื้อ สินค้าและผลิตภัณฑ์ เรียกดูรายการสั่งซื้อสินค้า เรียกดูรายการชำระเงิน เรียกดูสถานการณ์ขนส่ง สินค้าได้ ลงทะเบียนเข้าร่วมการแข่งผ่านเว็บไซต์ ดูตารางการแข่งขัน ค้นหาตารางการแข่งขันตาม ชื่อรายการได้ ดูผลของการแข่งขันได้ ดูเดคที่สมาชิกจัดไว้ได้ เพิ่ม ลบ แก้ไข เดค ของตนเองได้ เผยแพร่ เดค ที่ตนเองจัดได้ คอมเมนต์ เดค ของสมาชิกคนอื่นได้

ผู้ใช้ทั่วไป สามารถสมัครสมาชิก ดูข่าวสารการประกาศของเว็บไซต์ ค้นหาสินค้า เรียกดู รายละเอียดสินค้า ดูสถานะสินค้า ดูตารางการแข่งขัน ค้นหาตารางการแข่งขันตามวันที่ได้ ผลของ การแข่งขันได้ ดูเดคที่สมาชิกจัดไว้ได้

### หน้าจอผู้ใช้งานทั่วไป

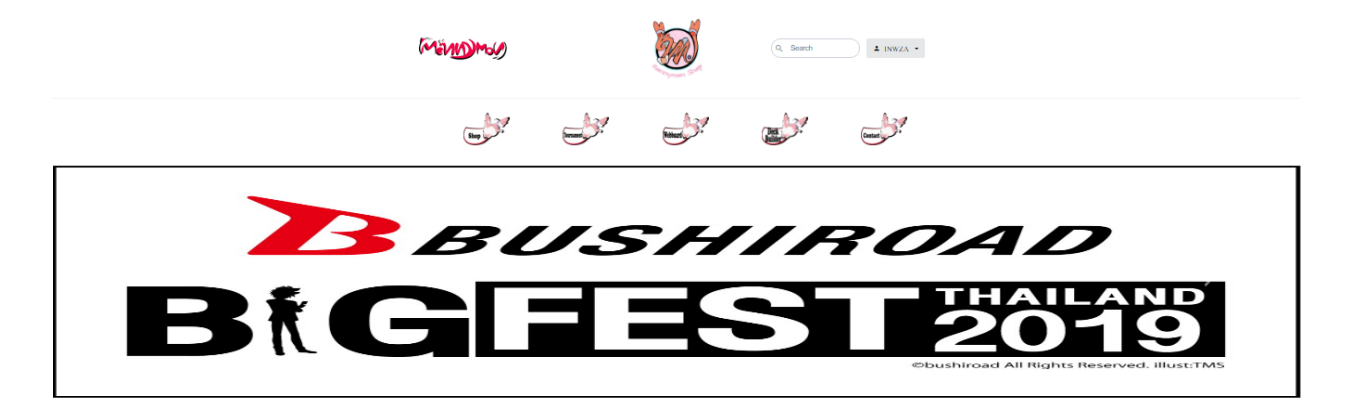

Card Gameที่ทางร้านเป็นตัวแทนจำหน่าย

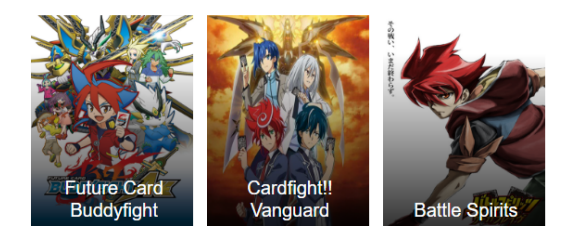

**ภาพที่ 4.1** หน้าจอหน้าแรกสำหรับผู้ใช้ทั่วไป

จากภาพที่ 4.1 แสดงหน้าจอหลักของเว็บไซต์สำหรับผู้เยี่ยมชมเว็บไซต์ทั่วไป แสดงให้เห็นถึงข้อมูล ข่าวสารและประชาสัมพันธ์ต่าง ๆ

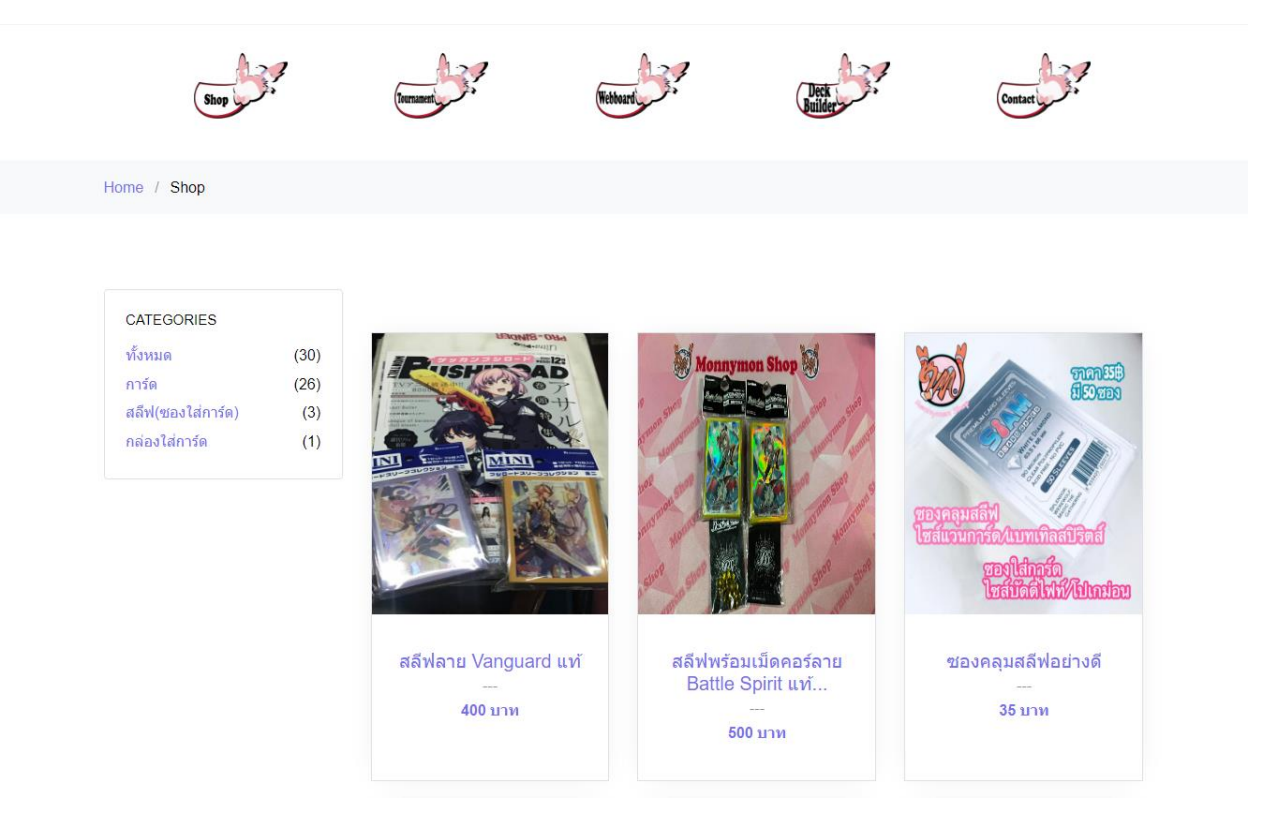

# 4.2 หน้าจอสินค้าทั้งหมด

จากภาพที่ 4.2 แสดงหน้าจอสินค้าทั้งหมดของเว็บไซต์สำหรับผู้เยี่ยมชมเว็บไซต์ทั่วไป โดยจะแสดง สินค้า ต่าง ๆ ของร้านค้า Home / Shop / Battle Spirit[JP] CB-15 กล่องสุ่มการ์ดซีรีย์ Kamen

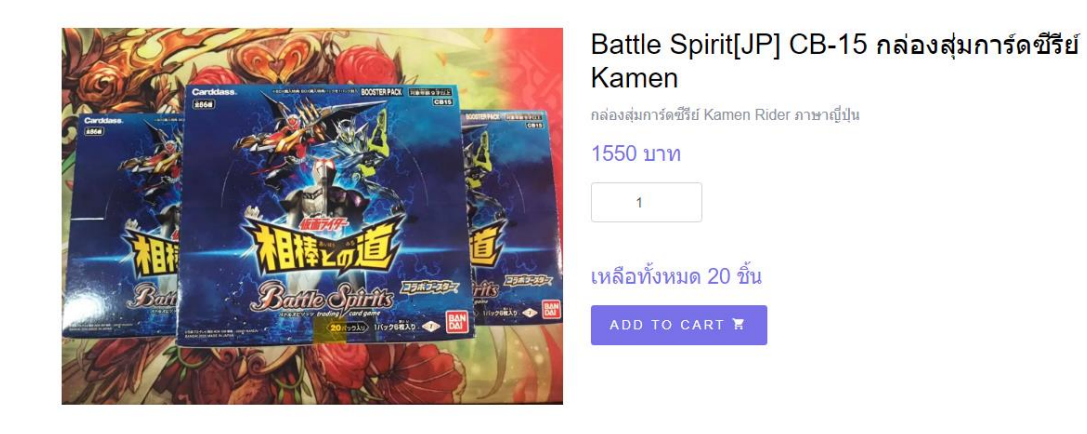

**ภาพที่ 4.3** หน้าจอรายละเอียดสินค้า

จากภาพที่ 4.3 แสดงหน้าจอรายละเอียดสินค้าสำหรับผู้ใช้ทั่วไปสามารถดูข้อมูลสินค้า จำนวน สินค้าคงเหลือ สถานะของสินค้าได้

| Empty Cart        |                                                        |          |          |       |          |             |
|-------------------|--------------------------------------------------------|----------|----------|-------|----------|-------------|
| Image             | Product                                                | Price    | Quantity | -/+   | Total    | Remove      |
|                   | Battle Spirit[JP] CB-15 กล่องสุ่ม<br>การ์ดซีรีย์ Kamen | 1,550.00 | 4 / 20   | -+    | 6,200.00 | x           |
| CONTINUE SHOPPING |                                                        |          |          |       | C        | ART TOTAL   |
|                   | J                                                      |          |          | Total |          | 6 200 00 yr |

**หน้า 4.4** หน้าจอตะกร้าสินค้า

จากรูปที่ 4.4 แสดงหน้าจอตะกร้าสินค้าสำหรับสมาชิกสามารถดูข้อมูลสินค้า จำนวนสินค้า และ ยอดชำระของสินค้า Home / Cart / Checkout

| livery Detail                                                                   | Your Order                                                |                        |
|---------------------------------------------------------------------------------|-----------------------------------------------------------|------------------------|
| Address :* Required                                                             | Product                                                   | Total                  |
| 3/99 ลอสแองเจอลิส รัฐบุท่าหน้านนท์                                              | Battle Spirit[JP] CB-15 กล่องสุ่มการ์ดซีรีย์<br>Kamen x 3 | 4,650.00               |
| Phone Number :* Required                                                        | Subtotal                                                  | <b>4,650.00</b><br>บาท |
| 0818888888                                                                      | Shipping cost                                             | <b>30.00</b> บาท       |
| Service :* Required                                                             | Order Total                                               | <b>4,680.00</b><br>บาท |
| ® การส่งแบบลงทะเบียน (Registered) + คำส่ง30<br>◯ การส่งแบบด่วน (EMS) + ค่าส่ง50 |                                                           |                        |
|                                                                                 | PLACE ORDER                                               |                        |

### **ภาพที่ 4.5** หน้าจอเช็คเอ้าท์สินค้า

จากภาพที่ 4.5 แสดงหน้าจอเช็คเอ้าท์สินค้าเพื่อให้สมาชิกตรวจทานสินค้าและกรอกข้อมูลที่อยู่ จัดส่งและเลือกประเภทบริการส่งสินค้าที่ต้องการการยืนยันออเดอร์

#### เลือกรายการที่ต้องการ

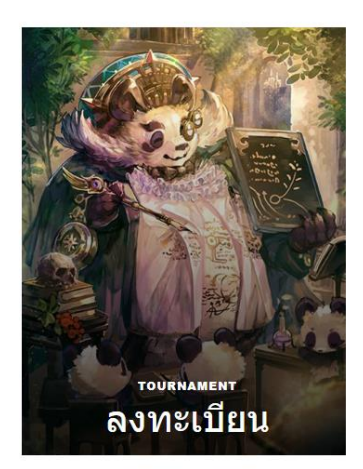

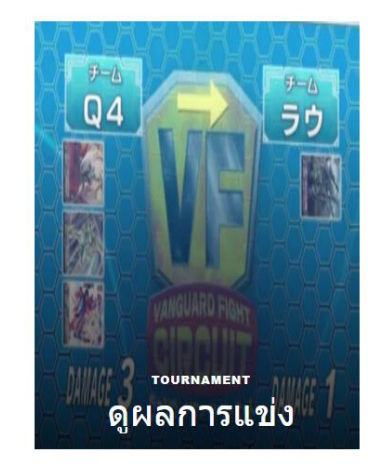

ภาพที่ 4.6 หน้าจอ Tournament Menu

จากภาพที่ 4.6 แสดงหน้าจอ Tournament Menu เพื่อให้สมาชิกสามารถสมัครลงงานแข่งขันและดู ผลการแข่งขันได้

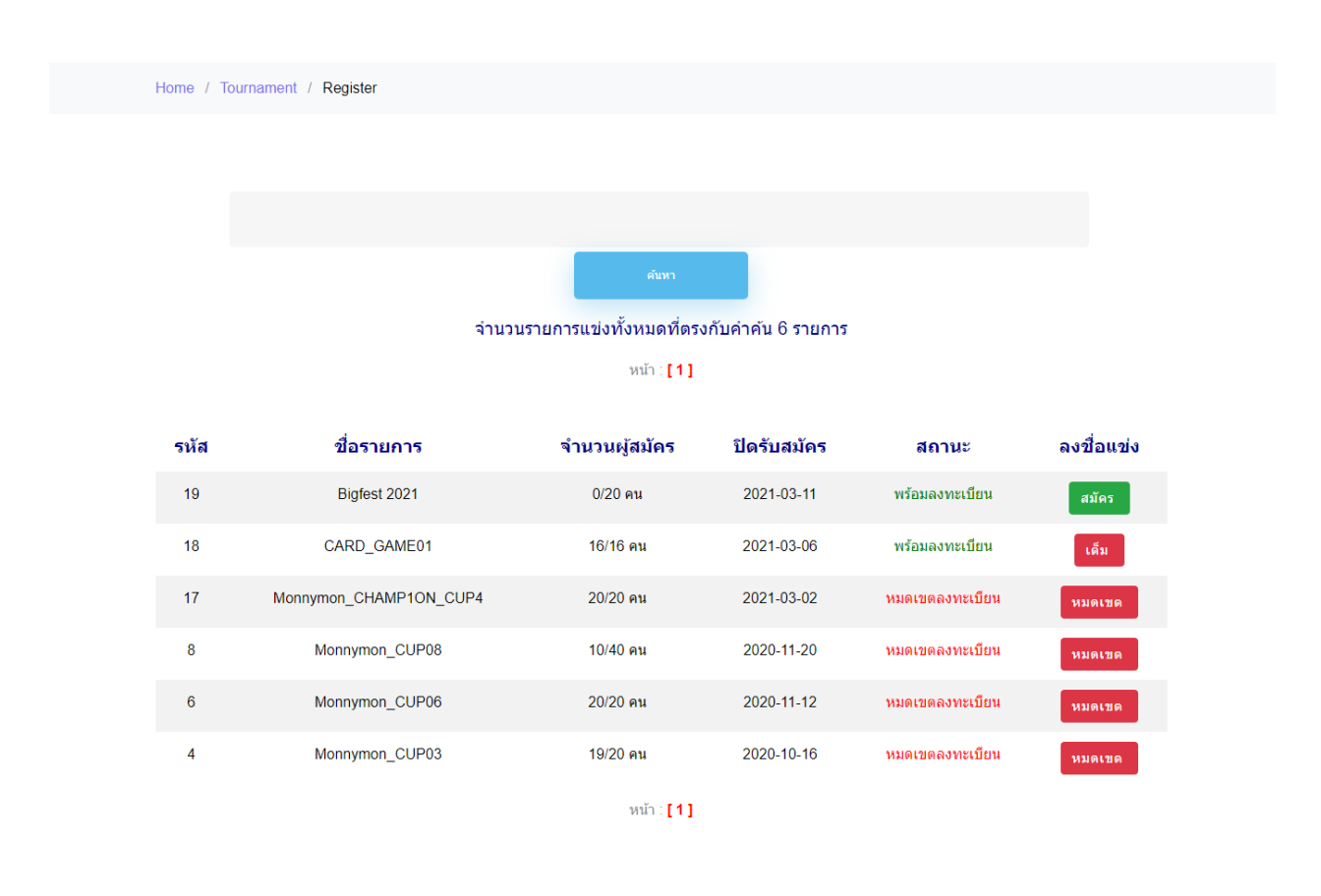

**ภาพที่ 4.7** หน้าจอแสดงรายการงานแข่งขัน

จากภาพที่ 4.7 แสดงหน้าจอรายการแข่งขันแสดงรายการที่เปิดลงทะเบียนเพื่อให้สมาชิกลงแข่งขัน ได้รวมถึงแสดงงานที่ผ่านไปแล้ว

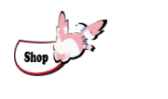

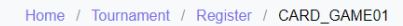

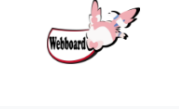

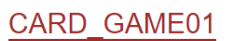

| รหัส    | ชื่อผู้สมัคร       | วันที่ลงทะเบียน |
|---------|--------------------|-----------------|
| 2       | Inwza 007          | 2021-02-28      |
| 23      | สมชาย วันเอ        | 2021-02-28      |
| 29      | เอกขัย วิชัยเย็น   | 2021-02-28      |
| 00131   | The Duck           | 2021-03-02      |
| 01213   | The Imposter       | 2021-03-02      |
| 02512   | ก็ก แดนมังกร       | 2021-03-02      |
| 02585   | โบ๊ะบ๊ะ แฟมิลี่    | 2021-03-02      |
| 01123   | Single TEST        | 2021-03-02      |
| 0011234 | Among US           | 2021-03-02      |
| 0112356 | กล้วยหอม จอมชน     | 2021-03-02      |
| 0112378 | D- Cade            | 2021-03-02      |
| 0789    | wwoow wuuu         | 2021-03-02      |
| 0788    | TT                 | 2021-03-02      |
| 080     | Max ZERO           | 2021-03-02      |
| 081     | Alone In THE World | 2021-03-02      |
| 6800    | ASMR -001          | 2021-03-02      |

**ภาพที่ 4.8** หน้าแสดงรายชื่อผู้เข้าแข่งขัน

จากภาพที่ 4.8 แสดงหน้าจอรายชื่อผู้เข้าแข่งขันเพื่อให้ทราบว่ามีใครเข้าแข่งขันบ้าง

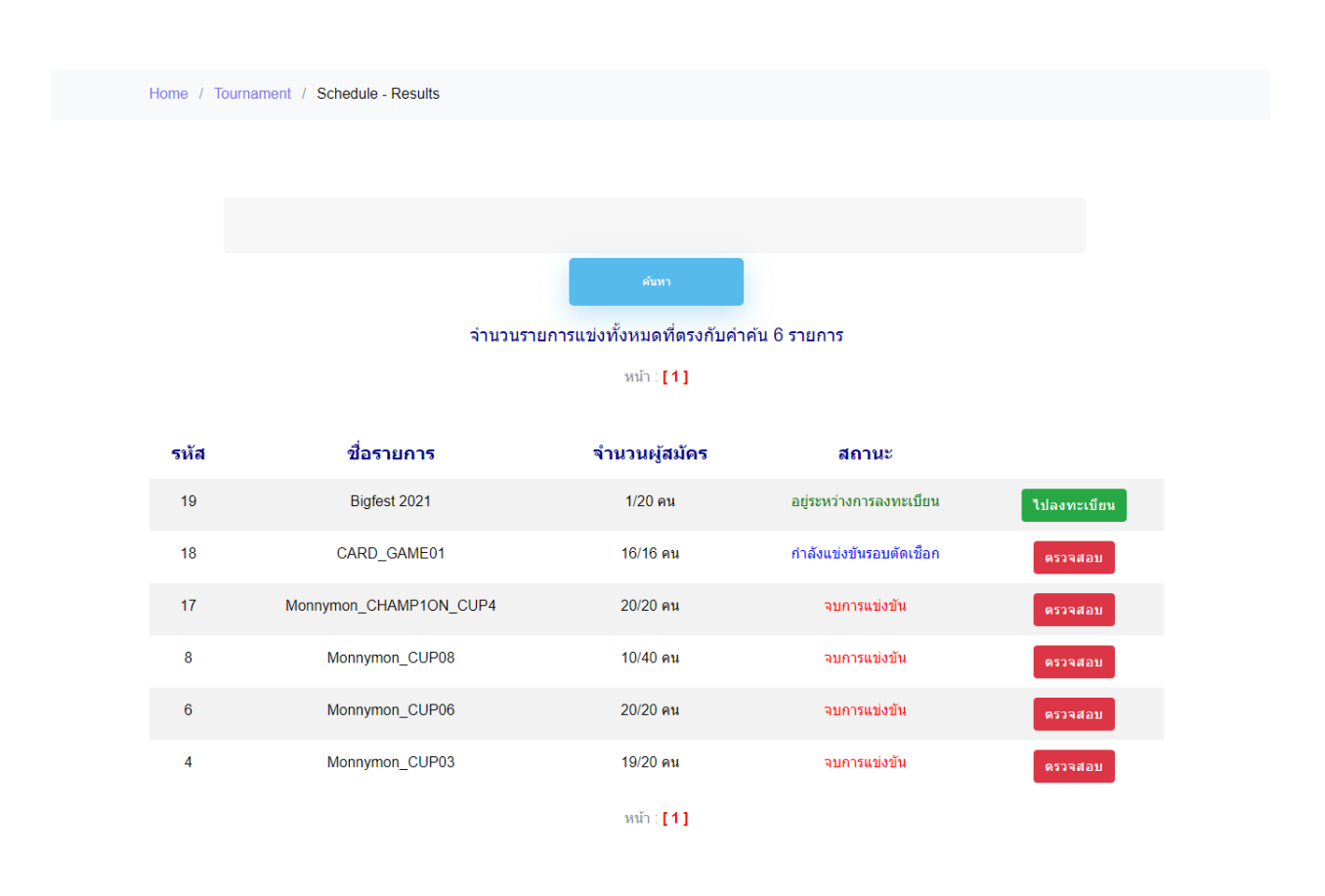

ภาพที่ 4.9 หน้าแสดงรายการแข่งที่แสดงผลการแข่ง

จากภาพที่ 4.9 แสดงหน้ารายการแข่งขันที่สามารถดูผลการแข่งได้เพื่อให้ผู้ใช้เข้าติดตามผล

# รอบเก็บคะแนน CARD\_GAME01

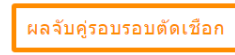

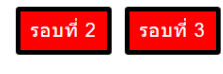

รอบที่1

| ผู้เข้าแข่งขัน   |    | คู่แข่ง            | ผู้ชนะ             |
|------------------|----|--------------------|--------------------|
| Inwza 007        | VS | Among US           | inwza 007          |
| สมชาย วันเอ      | VS | The Imposter       | The Imposter       |
| เอกชัย วิชัยเย็น | vs | D- Cade            | D- Cade            |
| The Duck         | vs | โบ๊ะบ๊ะ แฟมิลี่    | โบ๊ะบ๊ะ แฟมิลี่    |
| กู๊ก แดนมังกร    | vs | ASMR -001          | ญ๊ก แดนมังกร       |
| Single TEST      | vs | wwoow wuuu         | Single TEST        |
| กล้วยหอม จอมชน   | vs | Max ZERO           | กล้วยหอม จอมชน     |
| ТТ               | vs | Alone In THE World | Alone In THE World |

**ภาพที่ 4.10** หน้าแสดงผลการแข่งขันรอบคัดเลือก

จากภาพที่ 4.10 แสดงหน้าผลการแข่งขันรอบคัดเลือกทั้ง 3 รอบเพื่อให้ผู้ใช้ได้ติดตามผลการ แข่งขัน Home / Tournament / Schedule - ResultsSchedule - Results / CARD\_GAME01 / Single-Elimination Tournament

# รอบตัดเชือก CARD\_GAME01

|                     | _ |
|---------------------|---|
| ผลจับค่รอบเก็บคะแบบ |   |
| мампызапенокая      |   |

| Round of 8                                                                           | Round of 4                       | Round of 2         | Winner |
|--------------------------------------------------------------------------------------|----------------------------------|--------------------|--------|
| Inwza 007<br>vs<br>ภู๊ก แดนมังกร<br>โบ๊ะบ๊ะ แฟมิลี<br>vs –<br>Alone In THE World     | รอผลการแข่ง<br>VS<br>รอผลการแข่ง | <u>รอผลการแข่ง</u> |        |
| ASMR -001<br><u>vs</u><br>Single TEST<br>The Imposter<br><u>vs</u><br>กลัวยหอม จอมชน | รอผลการแข่ง<br>VS<br>รอผลการแข่ง | <u>รอผลการแข่ง</u> |        |

**ภาพที่ 4.11** หน้าแสดงผลการแข่งรอบตัดเชือก

จากภาพที่ 4.11 แสดงหน้าผลการแข่งขันรอบตัดเชือก เพื่อให้ผู้ใช้ได้ติดตามผลการแข่งขัน

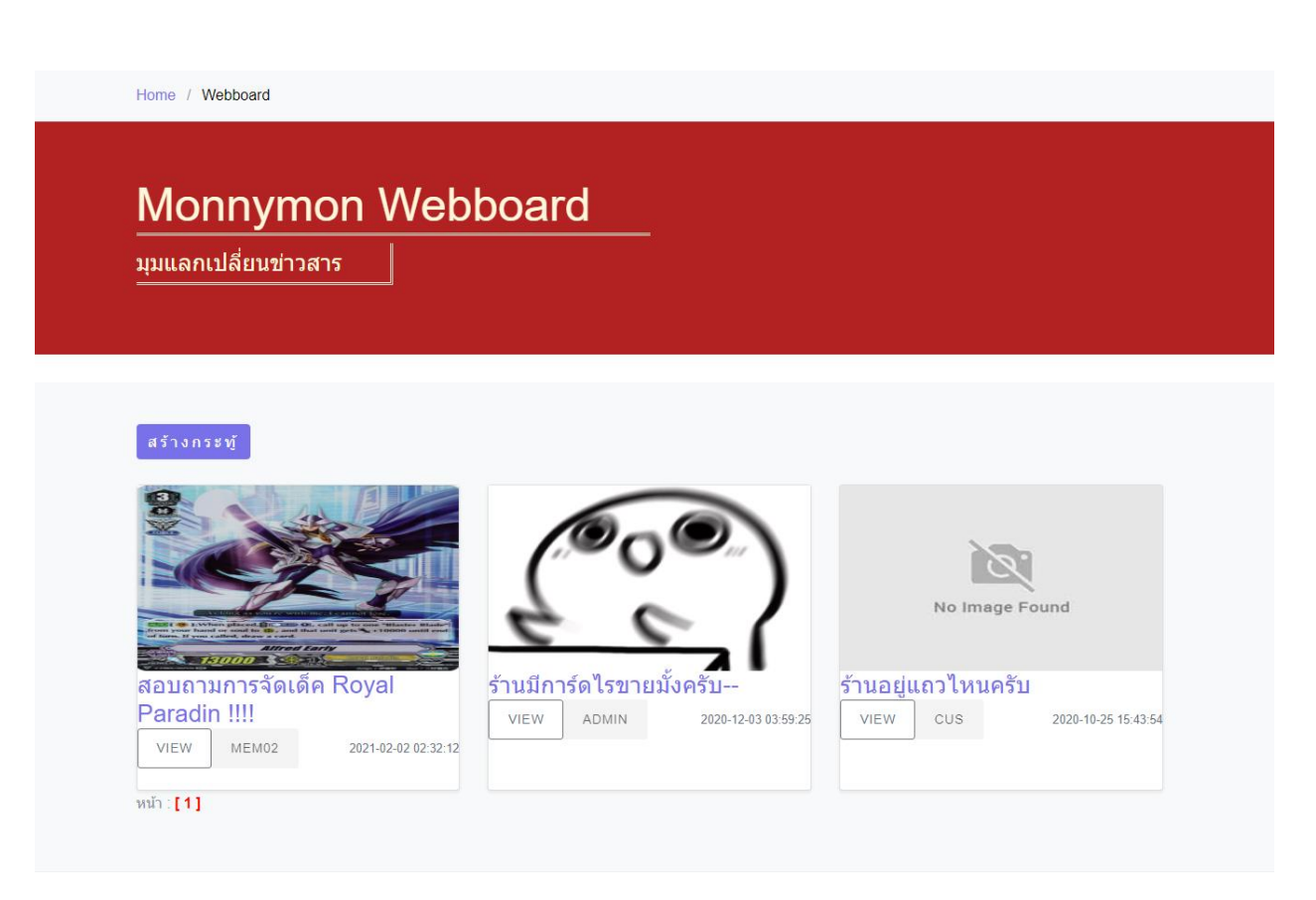

**ภาพที่ 4.12** หน้าแสดงรายการเว็บบอร์ด

ภาพที่ 4.12 แสดงหน้ารายการเว็บบอร์ดทั้งหมดเพื่อให้ผู้ใช้สามารถเข้ามาอ่านกระทู้ได้

| Topic:สอบถามการจัดเดีค<br>Royal Paradin !!!!       | —                                                      |                                             |
|----------------------------------------------------|--------------------------------------------------------|---------------------------------------------|
| mem0?<br>2021-02-02-02-12                          |                                                        | Post since 2021-02-02 02:32:12<br>134 posts |
| สอบถามการจัดเด็ค Royal Paradin IIIIจัดยังไงดีไฟโหด |                                                        |                                             |
| รูปถ่ายที่แนบมา                                    |                                                        |                                             |
| Comment                                            |                                                        |                                             |
| S_SESSION[valid_user]<br>201-0-23 ts 3 ts 61       | Post since 2021-02-25 13:36:54<br>134 posts            |                                             |
| ติดตามใต้ที่หน้าเพจเอกครับ                         |                                                        |                                             |
| ราปถ้าเอรฟันนรมมา<br>No Image Proved               |                                                        |                                             |
| admn<br>2021 62 25 15 35 69                        | Post since 2021.02.25 13:36:59<br>134 posts<br>13 🖉 🖄  |                                             |
| ไม่รับครับ                                         |                                                        |                                             |
| <sup>2</sup> лолемитлил                            |                                                        |                                             |
| edmin<br>2021-43-41 16 19 49                       | Post since 2021-03-01 16:19:49<br>124 posts<br>117 (2) |                                             |
| ไอเทครับ                                           |                                                        |                                             |
| รูปถ้ายที่แบบมา<br>No mage Press                   |                                                        |                                             |
| Comment Form                                       |                                                        |                                             |
| แสดงการเกิดเพิ่ม<br>Add comment                    |                                                        |                                             |

**ภาพที่ 4.13** หน้าแสดงกระทู้

จากภาพที่ 4.13 แสดงกระทู้พูดคุยสมาชิกสามารถพูดคุยโต้ตอบกันภายในกระทู้ได้

| Monnymon | Webboard |
|----------|----------|
|----------|----------|

| Торіс                      | Торіс |  |
|----------------------------|-------|--|
| Comment                    |       |  |
|                            |       |  |
| อัพโหลดรูปภาพ              |       |  |
| Choose File No file chosen |       |  |

# **ภาพที่ 4.14** หน้าแบบฟอร์มสร้างกระทู้

ภาพที่ 4.14 แสดงหน้าแบบฟอร์มสร้างกระทู้สำหรับสมาชิกใช้สร้างกระทู้ถาม-ตอบ

Home / DeckBuilding

# Monnymon Deck Builder

มุมแลกเปลี่ยนการจัดเด็ค

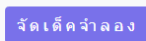

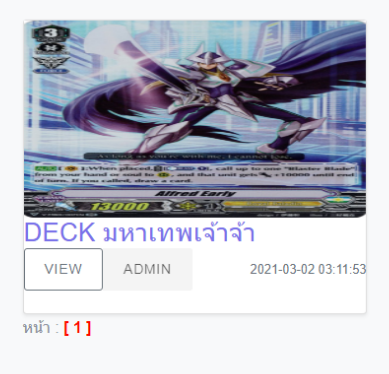

# **ภาพที่ 4.15** หน้ากระทู้จัดเด็ค

จากภาพที่ 4.15 แสดงหน้ากระทู้จัดเด็คเพื่อให้ผู้ใช้ทั่วไปสามารถเข้าดูเด็คที่สมาชิกและเจ้าของ กิจการจัดไว้ได้

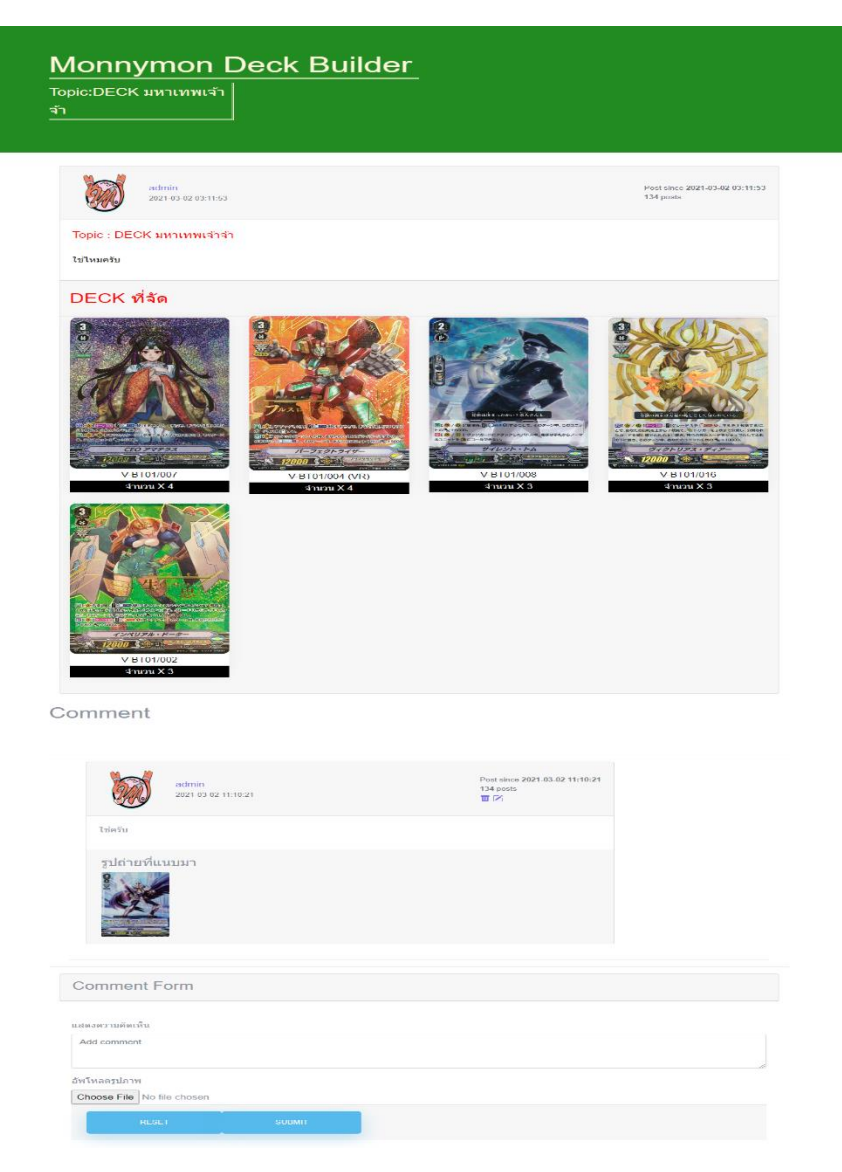

**ภาพที่ 4.16** กระทู้แสดงลิสเด็ค

จากภาพที่ 4.16 แสดงลิสเด็คที่สมาชิกจัดในรูปแบบกระทู้เพื่อให้ผู้ใช้ทั่วไปดูเป็นแนวทาง

| Home / Deckbuilding / SIM E | Builder |         |  |  |
|-----------------------------|---------|---------|--|--|
| Monnymor                    | Deck B  | Ruilder |  |  |
| จัดเด็ค                     |         |         |  |  |

### **Deck Building**

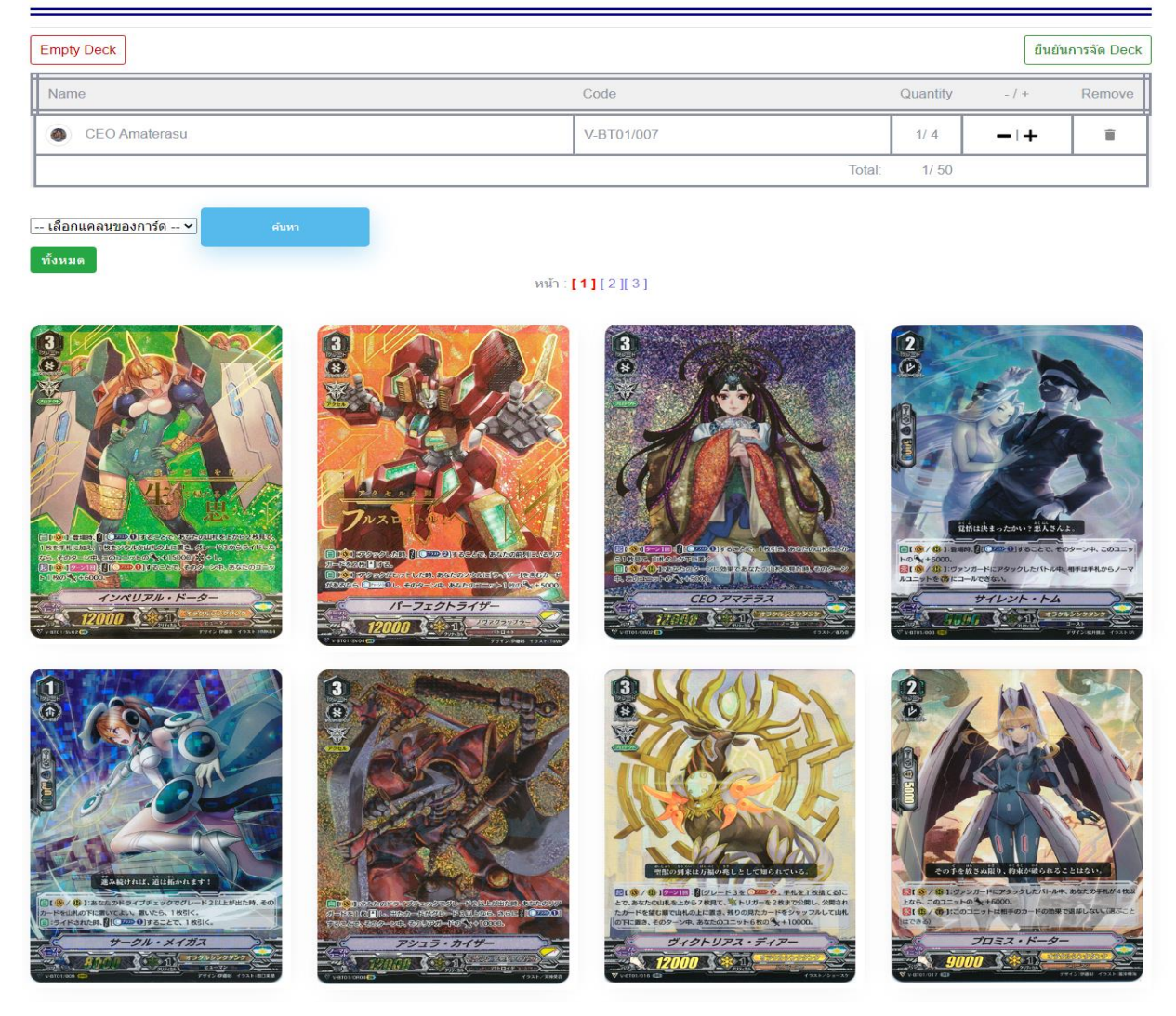

**ภาพที่ 4.17** หน้าจอแสดงการจัดเด็ค

จากภาพที่ 4.17 แสดงหน้าจอการจัดเด็คที่เฉพาะสมาชิกเท่านั้นที่สามารถเข้าถึงได้

# Monnymon Deck Builder

| Торіс                      | Торіс |  |
|----------------------------|-------|--|
| Comment                    |       |  |
|                            |       |  |
| อัพโหลดรูปภาพปกกระทู้      |       |  |
| Choose File No file chosen |       |  |

# **ภาพที่ 4.18** หน้าแบบฟอร์มการโพสกระทู้เด๊ค

จากภาพที่ 4.18 แสดงหน้าแบบฟอร์มเผยแพร่กระทู้ลิสเด๊ค

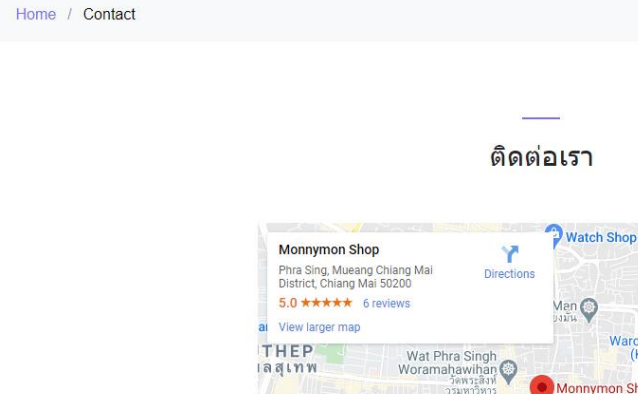

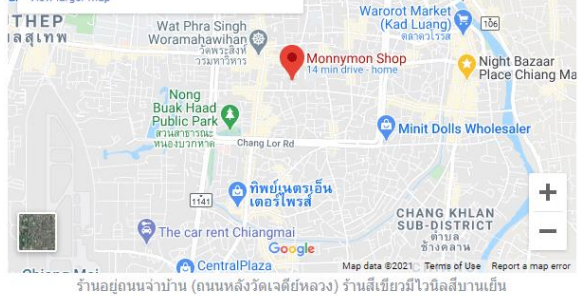

G

**ภาพที่ 4.19** แสดงหน้าติดต่อร้าน

#### จากภาพที่ 4.19 แสดงหน้าช่องทางติดต่อของร้าน

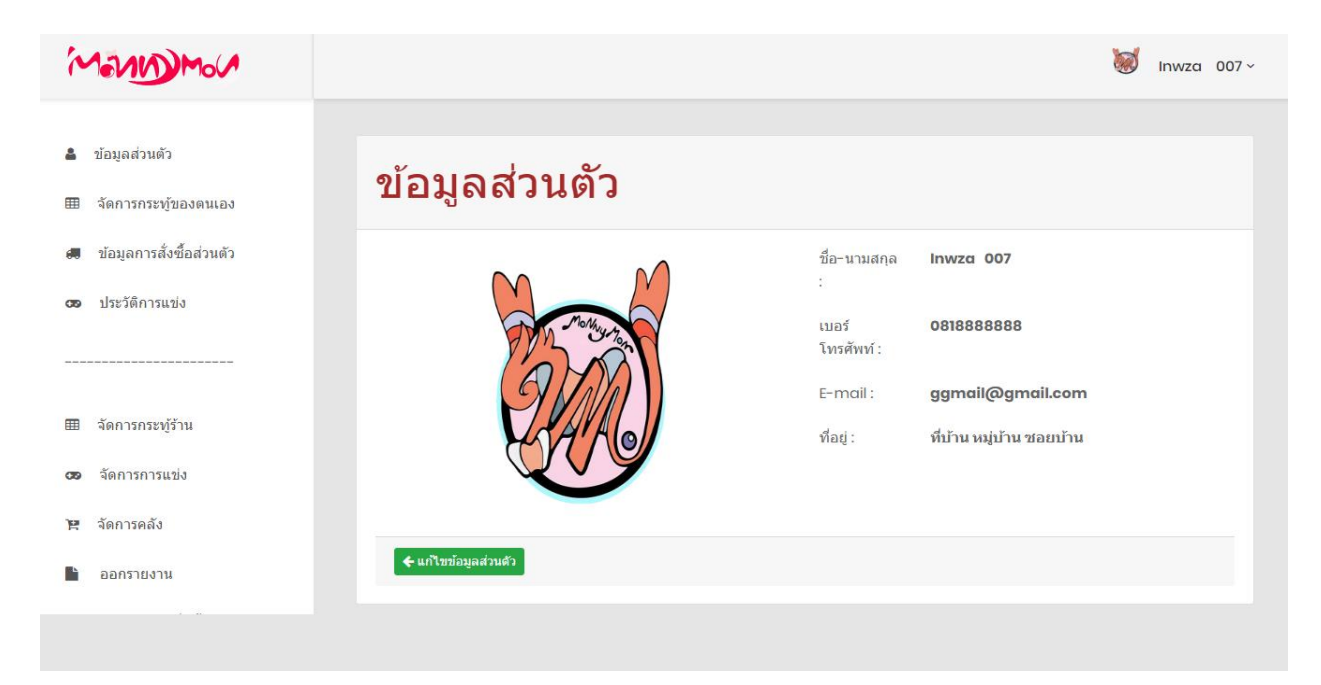

**ภาพที่ 4.20** แสดงหน้าจัดการหลังร้านส่วนเจ้าของร้าน

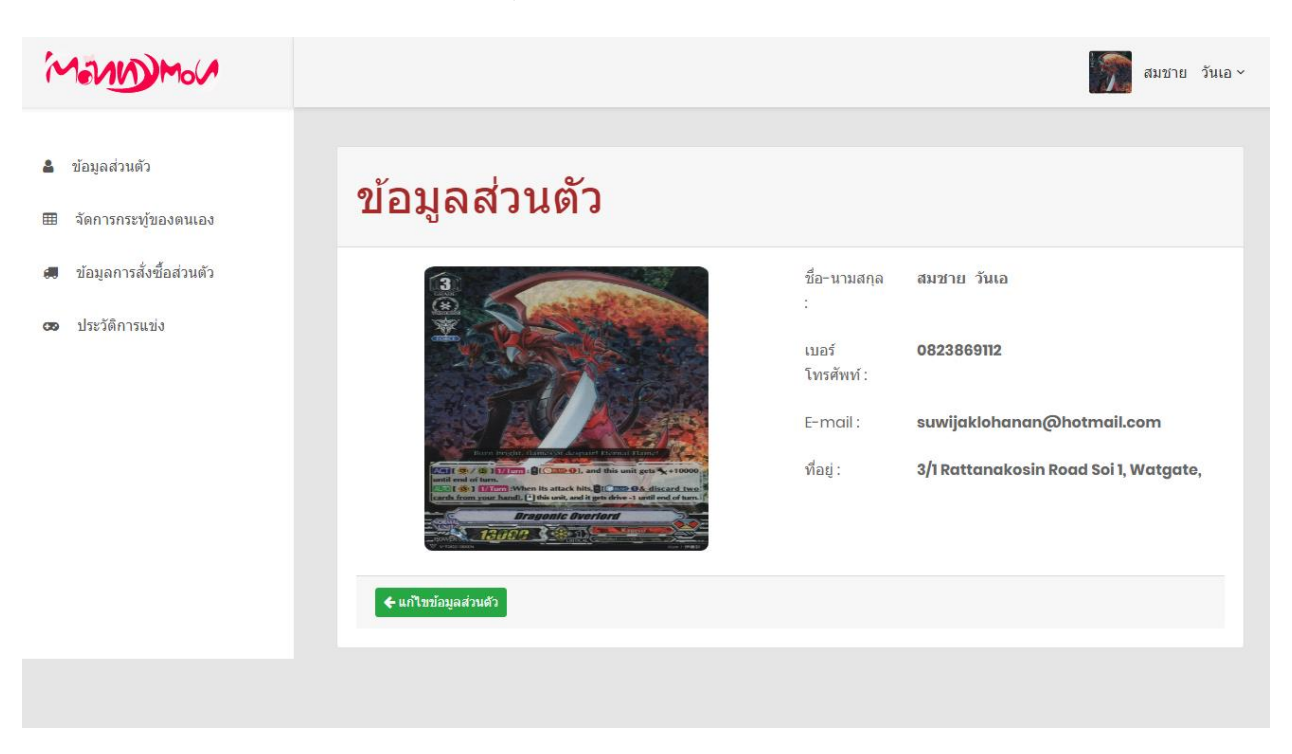

จากภาพที่ 4.20 แสดงหน้าต่างจัดการข้อมูลหลังร้านโดยเข้าถึงได้เฉพาะเจ้าของร้าน

**ภาพที่ 4.21** แสดงหน้าจัดการข้อมูลส่วนสมาชิก

จากภาพที่ 4.21 แสดงหน้าจัดการข้อมูลที่สามารถเข้าถึงได้เฉพาะสมาชิก

| ชื่อ :         | Inwza        | ที่อยู่ :           | ที่บ้าน หมู่บ้าน ซอยบ้าน   |
|----------------|--------------|---------------------|----------------------------|
| นามสกุล :      | 007          | ที่อยู่(เพิ่ม       | Address                    |
| เพศ :          | ® ช่าย ○หญิง | เติม) :             | Autroso                    |
| อายุ :         | 25           | E-mail :            | ggmail@gmail.com           |
| วันเดือนปีเกิด | 06/19/2020   | เบอร์<br>โทรศัพท์ : | 0818888888                 |
|                |              | รูปโปรไฟล์          | Choose File No file chosen |
|                |              |                     |                            |

**ภาพที่ 4.22** แสดงฟอร์มแก้ไขข้อมูลส่วนตัว

จากภาพที่ 4.22 แสดงฟอร์มแก้ไขข้อมูลส่วนตัวที่เจ้าของร้านและสมาชิกสามารถเข้าถึงและแก้ไข ข้อมูลได้

| รหัสผ่านเดิม :       |              |  |  |
|----------------------|--------------|--|--|
| รหัสผ่านใหม่<br>:    |              |  |  |
| ยืนยันรหัส<br>ผ่าน : |              |  |  |
|                      |              |  |  |
| ⊙ ยืนยัน 🛛 ⊘ ยกเลิ   | ก 🗲 ย้อนกลับ |  |  |

### **ภาพที่ 4.23** แสดงแบบฟอร์มแก้ไขรหัสผ่าน

จากภาพที่ 4.23 แสดงฟอร์มแก้ไขรหัสผ่านส่วนตัวของแอคเค้าสมาชิก

🧭 Inwza 007~

| <b>านวนกระทู้</b><br>ม้า : <b>[1]</b> | ที่ตรงกับคำคัน 2 รายการ  | ос <b>и п п о и ю</b> и<br> | <b>и</b> л          |          |
|---------------------------------------|--------------------------|-----------------------------|---------------------|----------|
| All                                   | ชื่อกระทู้               | วันที่ตั้ง                  | แก้ไขล่าสุด         |          |
|                                       | DECK มหาเทพเจ้าจ้า       | 2021-03-02 03:11:53         | 2021-03-04 00:16:44 | <b>ø</b> |
|                                       | ร้านมีการ์ดไรขายมั้งครับ | 2020-12-03 03:59:25         | 2021-03-01 15:44:49 | <b>ø</b> |
| រ៉ា: <b>[1]</b>                       |                          |                             |                     |          |
| 🕽 ลบแถวที่เ                           | ลือก                     |                             |                     |          |

**ภาพที่ 4.24** หน้าจอแสดงตารางรายชื่อโพสของสมาชิก

จากภาพที่ 4.24 แสดงตารางรายการกระทู้ของเจ้าของแอคเค้าเพื่อใช้ในการแก้ไข

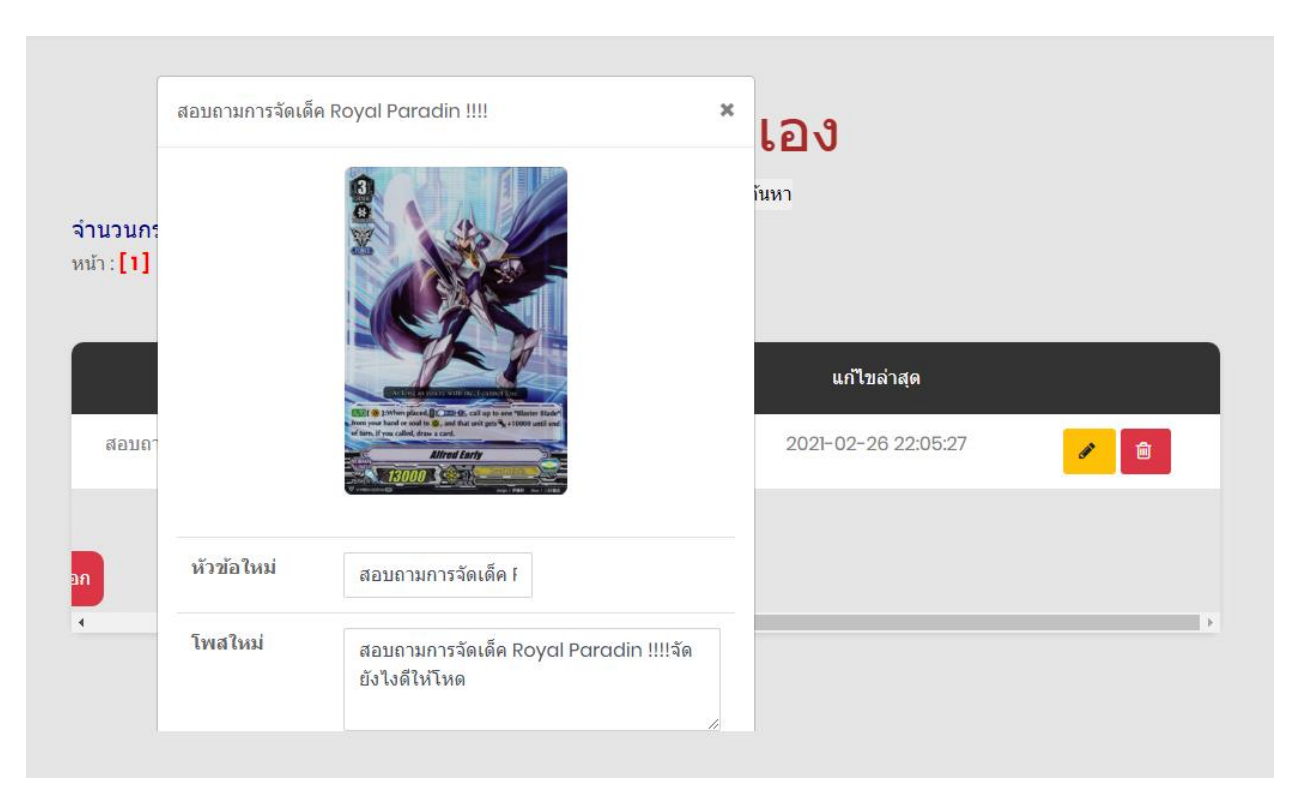

**ภาพที่ 4.25** หน้าจอ Modal แก้ไขกระทู้

จากภาพที่ 4.25 แสดง modal เพื่อแก้ไขกระทู้ที่ผู้ใช้ได้โพสเอาไว้ในกระทู้

| านวนออเดอร์ทั้งหม<br>ท : <mark>[1]</mark> | <b>รายก</b><br>เดที่ตรงกับคำค้น 3 รายการ | ารสั่งขึ้ | ้อของฉัน<br><sup>ค้นหา</sup> |                |
|-------------------------------------------|------------------------------------------|-----------|------------------------------|----------------|
| เลขที่สั่งซื้อ                            | วันที่สั่ง                               | ราคารวม   | สถานะการชำระ                 | สถานะการจัดส่ง |
| 202103064                                 | 2021-03-06 02:53:09                      | 6250      | ส่งหลักฐาน                   | รอช่าระ        |
| 202102233                                 | 2021-02-23 22:10:25                      | 430       | ชำระแล้ว                     | ดูรหัสจัดส่ง   |
| 2                                         | 2020-09-11 10:57:04                      | 900       | ชำระแล้ว                     | ดูรหัสจัดส่ง   |
| h: <b>[1]</b>                             |                                          |           |                              |                |
|                                           |                                          |           |                              |                |

**ภาพที่ 4.26** ภาพตารางรายการออเดอร์สินค้า

จากภาพที่ 4.26 แสดงหน้ารายการออเดอร์ของที่สั่งซื้อในแต่ละแอคเค้า

| ายการสินค้าออเดอร์นี้                                      | ×                         | <b>้</b> นหา |
|------------------------------------------------------------|---------------------------|--------------|
| Product                                                    | Total                     |              |
| Battle Spirit[JP] CB-15 กล่อง<br>สุ่มการ์ดซีรีย์ Kamen 🗴 4 | 6,200.00                  | านะการชำระ   |
| Subtotal                                                   | <mark>6,200.00</mark> บาท | งหลักฐาน     |
| Shipping cost                                              | <b>50.00</b> บาท          | ชำระแล้ว     |
| Order Total                                                | <mark>6,250.00</mark> บาท | ชาระแล้ว     |
|                                                            |                           |              |
| ใส่หลักฐานการชำระ                                          | Choose File No fiosen     |              |
|                                                            |                           | -            |

**ภาพที่ 4.27** ภาพ modal ฟอร์มส่งหลักฐานการจ่ายเงิน

จากภาพที่ 2.27 แสดง modal form ส่งหลักฐานการโอนเงิน

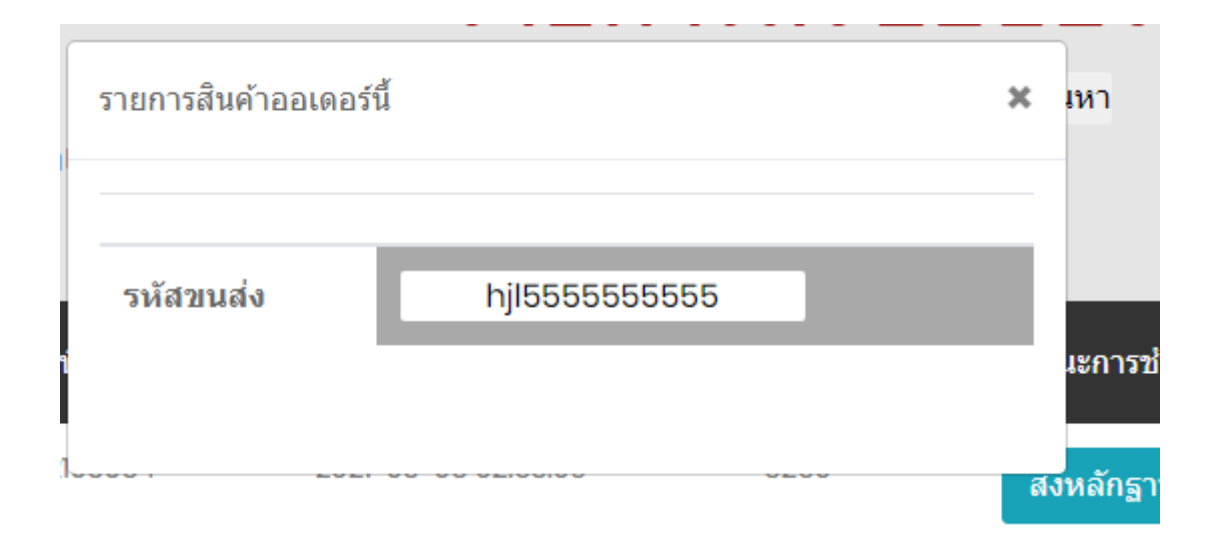

ภาพที่ 4.28 ภาพ Modal แจ้งรหัสการส่งสินค้า

จากภาพที่ 4.28 แสดง Modal แจ้งรหัสการส่งสินค้าให้แก่สมาชิกที่ซื้อสินค้า

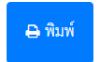

ร**้ำน Monnymon** เลชที่ 1/1 ถนนเมืองสมุทร ตำบลช้างม่อย อำเภอเมือง จังหวัดเชียงใหม่ 50300

#### ใบเสร็จรับเงิน 202102233

รหัสออเดอร์ : 202102233 วันที่ทำรายการ : 06/03/2021

(MEND Mol)

|               | ผู้รับของ Inwza 007 เบอร์โ | พร 0818888888 | วันที่สั่งซื้อ 2021-02-23 | วันที่จัดส่ง   | 2021-03-04    |
|---------------|----------------------------|---------------|---------------------------|----------------|---------------|
| ที่อยู่จัดส่ง | ที่บ้าน หมู่บ้าน ซอยบ้าน   |               | รหัสจัดส่ง hjl5555555555  |                |               |
|               |                            | •             | รายละเอียด                |                |               |
| ลำดับ         | รายการ                     |               | จำนวน                     |                | ราคา /ต่อขึ้น |
| 1             | สลีฟลาย Vanguard แท้       |               | 1                         | 400.00 บาท     |               |
|               |                            |               | ราคารวมสินค้า             | 400.00 บาท     |               |
|               |                            |               | ค่าส่ง                    | 30.00 บาท      |               |
|               |                            |               | ราคารวมส่ง                | **430.00 บาท** |               |

ลงชื่ออผู้รับเงิน Monnymon SHOP

#### **ภาพที่ 4.29** หน้าออกร้านงานใบเสร็จรับเงิน

# จากภาพที่ 4.29 แสดงหน้าใบเสร็จรับเงินเพื่อใช้เป็นหลักฐานการซื้อขาย

# ประวัติการแข่ง

เป็นแชมป์ทั้งหมด : 0 ครั้ง อัดราการชนะทั้งหมด : 61.54% => ชนะ 8 / 13 ครั้ง อัดราการชนะรอบเก็บผลการแข่ง : 66.67% => ชนะ 6 / 9 ครั้ง อัดราการชนะรอบดัดเชือก : 50.00% => ชนะ 2 / 4 ครั้ง

|           | ผลจั | ับคู่รอบเก็บผลการแข่ง | ผลจับคู่รอบรอ | บตัดเชือก              |
|-----------|------|-----------------------|---------------|------------------------|
| ตัวฉัน    |      | คู่แข่ง               | ผลการแข่ง     | Tournament             |
| Inwza 007 | VS   | Among US              | ชนะ           | CARD_GAME01            |
| Inwza 007 | VS   | D- Cade               | ชนะ           | CARD_GAME01            |
| Inwza 007 | VS   | The Duck              | ชนะ           | CARD_GAME01            |
| Inwza 007 | VS   | Max ZERO              | ชนะ           | Monnymon_CHAMPION_CUP4 |
| Inwza 007 | VS   | เอกชัย วิชัยเย็น      | ชนะ           | Monnymon_CHAMPION_CUP4 |
| Inwza 007 | VS   | สมชาย วันเอ           | บันะ          | Monnymon_CHAMPION_CUP4 |

**ภาพที่ 4.30** หน้าแสดงประวัติการแข่งขันส่วนบุคคลรอบคัดเลือก

จากภาพที่ 4.30 แสดงหน้าจอประวัติการแข่งขันของสมาชิกที่ลงแข่งในรอบคัดเลือก

| เป็นแชมป์ทั้งหมด :<br>อัตราการชนะทั้งหม<br>อัตราการชนะรอบเก็<br>อัตราการชนะรอบดัง | 0 ครั้ง<br>ด : 61.54% =<br>เบผลการแข่ง<br>ดเชือก : 50.0 | => ชนะ 8 / 13 ครั้ง<br>ว : 66.67% => ชนะ 6 / 9<br>00% => ชนะ 2 / 4 ครั้ง | ครั้ง           |             |               |
|-----------------------------------------------------------------------------------|---------------------------------------------------------|--------------------------------------------------------------------------|-----------------|-------------|---------------|
|                                                                                   | 3                                                       | เลจับคู่รอบเก็บผลการแข่                                                  | ึง ผลจับคู่รอบร | อบตัดเชือก  |               |
| ตัวฉัน                                                                            |                                                         | คู่แข่ง                                                                  | ผลการแข่ง       | รอบ         | Tournam       |
| Inwza 007                                                                         | VS                                                      | กู๊ก แดนมังกร                                                            | รอผลการแข่ง     | 8 คนสุดท้าย | CARD_GA       |
| Inwza 007                                                                         | VS                                                      | โบ๊ะบ๊ะ แฟมิลี่                                                          | แพ้             | 2 คนสุดท้าย | Monnymon_CHAM |
| Inwza 007                                                                         | VS                                                      | กู๊ก แดนมังกร                                                            | ชนะ             | 4 คนสุดท้าย | Monnymon_CHAM |
| Inwza 007                                                                         | VS                                                      | The Imposter                                                             | ชนะ             | 8 คนสุดท้าย | Monnymon_CHAM |
| •                                                                                 |                                                         |                                                                          |                 |             | •             |

**ภาพที่ 4.31** หน้าแสดงประวัติการแข่งขันส่วนบุคคลรอบตัดเชือก

จากภาพที่ 4.31 แสดงหน้าจอประวัติการแข่งขันของสมาชิกที่ลงแข่งในรอบตัดเชือก

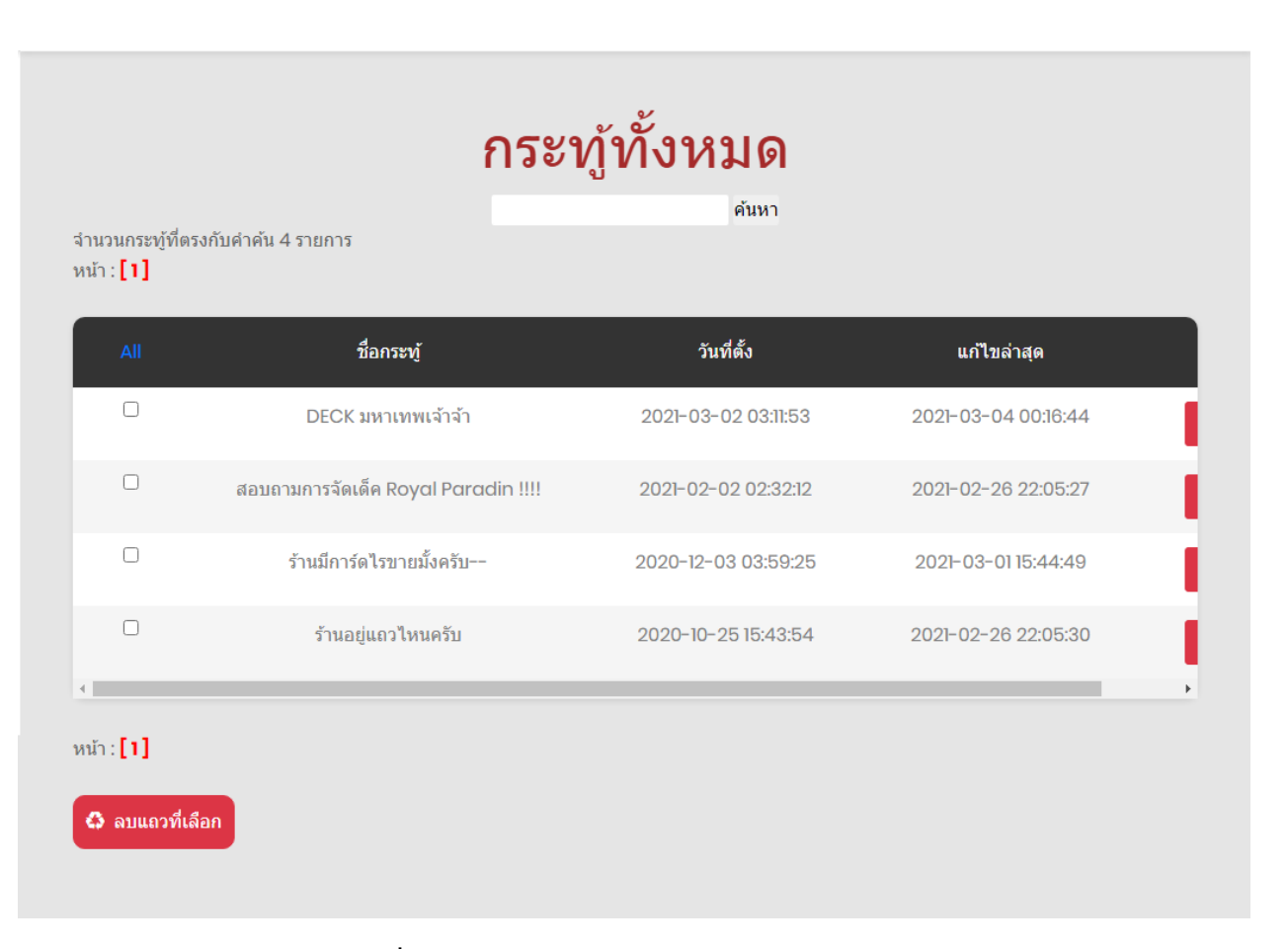

### **ภาพที่ 4.32** ภาพแสดงรายการการลบกระทู้

จากภาพที่ 4.32 แสดงรายการกระทู้ทั้งหมดโดยเข้าถึงได้เฉพาะเจ้าของร้าน

# รายการแข่งขัน

ด้นหา

จำนวนรายการแข่งทั้งหมดที่ตรงกับคำค้น 6 รายการ หน้า: [1]

| All               | รหัส | ชื่อรายการ             | สูงสุด | ปีดรับสมัคร |          |
|-------------------|------|------------------------|--------|-------------|----------|
|                   | 19   | Bigfest 2021           | 20 คน  | 2021-03-11  | ø 🖻      |
|                   | 18   | CARD_GAME01            | 16 คน  | 2021-03-06  |          |
|                   | 17   | Monnymon_CHAMPION_CUP4 | 20 คน  | 2021-03-02  |          |
|                   | 8    | Monnymon_CUP08         | 40 คน  | 2020-11-20  |          |
|                   | 6    | Monnymon_CUP06         | 20 คน  | 2020-11-12  | <b>/</b> |
|                   | 4    | Monnymon_CUP03         | 20 คน  | 2020-10-16  |          |
| 4                 |      |                        |        |             | •        |
| หน้า : <b>[1]</b> |      |                        |        |             |          |
| 🗘 ลบแถวที่เล่     | ลือก |                        |        |             |          |

## **ภาพที่ 4.33** ภาพแสดงหน้าจอจัดการงานแข่ง

จากภาพที่ 4.33 เป็นหน้าจอแสดงหน้าจัดการงานแข่งของเจ้าของร้าน

🚖 เพิ่มรายการแข่ง

| ชื่อรายการ :             |              |  |  |  |
|--------------------------|--------------|--|--|--|
| จำนวนผู้เข้าแข่ง :       |              |  |  |  |
| สิ้นสุดการสมัครออนไลน์ : | mm/dd/yyyy   |  |  |  |
| วันที่ทำการแข่ง :        | mm/dd/yyyy   |  |  |  |
| ⊙ เพิ่มรายการแข่ง ⊘ยกเลื | ก 🗲 ย้อนกลับ |  |  |  |

**ภาพที่ 4.34** แบบฟอร์มเพิ่มงานแข่งขัน

จากภาพที่ 4.34 เป็นแบบฟอร์มเพิ่มงานแข่งขันสำหรับเจ้าของร้าน

| ชื่อรายการ :             | Bigfest                                                                       |  |  |  |  |  |
|--------------------------|-------------------------------------------------------------------------------|--|--|--|--|--|
| จำนวนผู้เข้าแข่ง :       | 20                                                                            |  |  |  |  |  |
| สิ้นสุดการสมัครออนไลน์ : | 03/11/2021                                                                    |  |  |  |  |  |
| ⊙ แก้ไขรายการแข่ง ⊘ ยกเส | <ul> <li>ด แก้ไขรวยการแข่ง</li> <li>Ø ยกเลือ</li> <li>๕ ย้องกอลังเ</li> </ul> |  |  |  |  |  |

**ภาพที่ 4.35** แบบฟอร์มแก้ไขรายการแข่ง

## จากภาพที่ 4.35 เป็นแบบฟอร์มแก้ไขงานแข่งขันสำหรับเจ้าของร้าน

|                                                             | จัดการข้อมูลส์                         | <b>ในค้า</b><br><sub>โนหา</sub> |                      |
|-------------------------------------------------------------|----------------------------------------|---------------------------------|----------------------|
| <ul> <li> เลือกประเภทสินค้า ·</li> <li>★ ทั้งหมด</li> </ul> | v ค้นหา                                |                                 |                      |
| จำนวนสินค้าทั้งหมด<br><sub>หน้า :</sub> <b>[1]</b> [2]      | ที่ตรงกับคำคัน 30 รายการ               |                                 |                      |
|                                                             |                                        | เพิ่มประเภท                     | สินค้า 🖈 เพิ่มสินค้า |
| รูปสินค้า                                                   | ชื่อสินค้า                             | ประเถทสินค้า                    | ราคา                 |
|                                                             | สลีฟลาย Vanguard แท้                   | สลีฟ(ชองใส่การ์ด)               | 400                  |
|                                                             | สลีฟพร้อมเม็ดคอร์ลาย Battle Spirit แท้ | สลีฟ(ชองใส่การ์ด)               | 500                  |
|                                                             | ชองคลุมสลีฟอย่างดี                     | สลีฟ(ชองไส่การ์ด)               | 35                   |

# **ภาพที่ 4.36** ภาพแสดงรายการจัดการสินค้า

จากภาพที่ 4.36 เป็นหน้าจัดการสินค้าของเจ้าของร้าน
| ประเภทสินค้า :  | สลีฟ(ซองใส่การ์ด) 🗸               |
|-----------------|-----------------------------------|
| a e v           |                                   |
| รายละเอยดสนคา : | ซองใส่การ์ดลิขสิทธิ์แท้จากญี่ปุ่น |
| ราคา:           | 400                               |
| ราคาพิเศษ :     | ้<br>0<br>พาน                     |
| รูปโปรไฟล์      | Choose File No file chosen        |

# **ภาพที่ 4.37** ภาพแบบฟอร์มแก้ไขสินค้า

จากภาพที่ 4.37 แบบฟอร์มแก้ไขสินค้าของเจ้าของร้าน

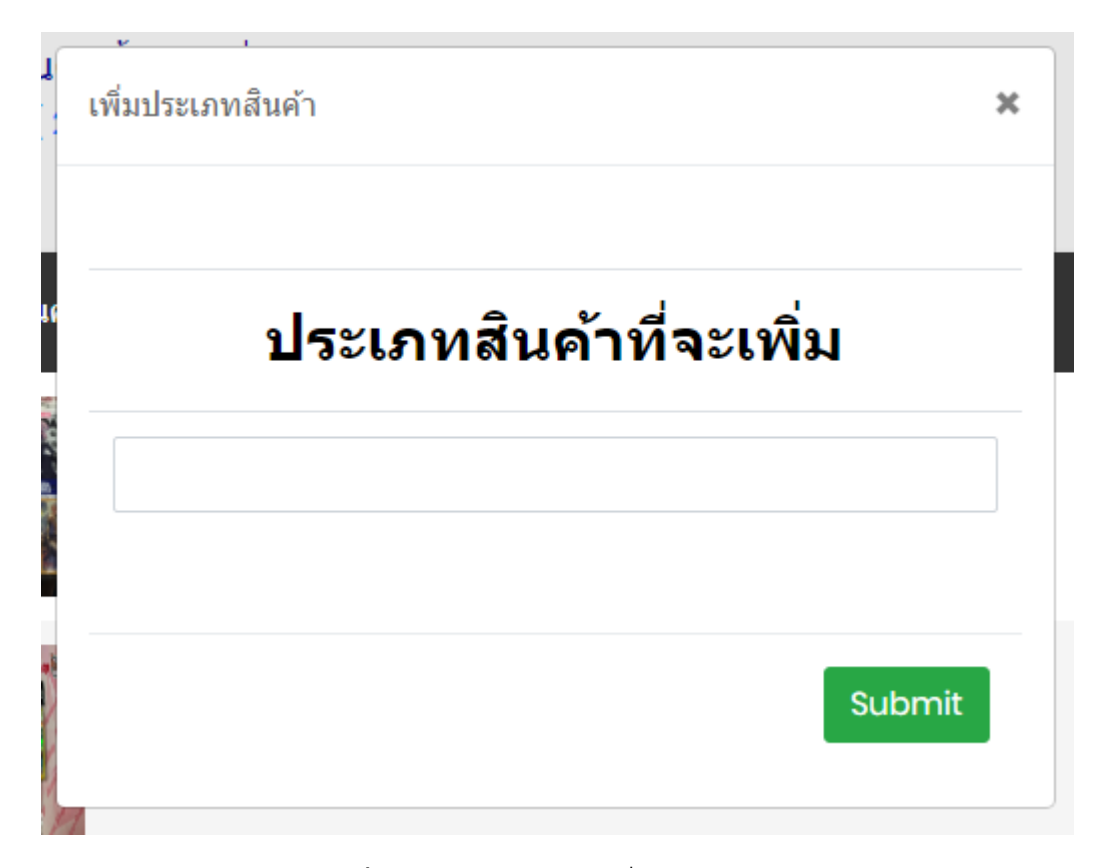

**ภาพที่ 4.38** Modal ฟอร์มเพิ่มประเภทสินค้า

จากภาพที่ 4.38 แสดงแบบฟอร์มเพิ่มประเภทสินค้า

| ชื่อสินค้า :       |                            |   |
|--------------------|----------------------------|---|
| ประเภทสินค้า :     | เลือกประเภทสินค้า          | ~ |
| รายละเอียดสินค้า : | รายละเอียดสินค้า           |   |
| ราคา :             | บาท                        |   |
| ราคาพิเศษ :        | บาท                        |   |
| รูปโปรไฟล์         | Choose File No file chosen |   |

## **ภาพที่ 4.39** ฟอร์มเพิ่มสินค้า

จากภาพที่ 4.39 แสดงแบบฟอร์มเพิ่มสินค้า

| เลือกประเภทสินค้า -<br>★ ทั้งหมด<br>จำนวนสินค้าทั้งหมดา<br>หม้า : [1] [2] | <b>จัดการสต๊อกส์</b><br>ศันหา<br>ที่ตรงกับค่าค่น 30 รายการ | <b>งิ้นค้า</b><br><sup>ค้นหา</sup> |          |
|---------------------------------------------------------------------------|------------------------------------------------------------|------------------------------------|----------|
| รูปสืนค้า                                                                 | ชื่อสินค้า                                                 | ประเถทสินค้า                       | คงเหลือ  |
|                                                                           | สลีฟลาย Vanguard แท้                                       | สลีฟ(ซองใส่การ์ด)                  | 25 ขึ้น  |
|                                                                           | สลีฟพร้อมเม็ดคอร์ลาย Battle Spirit แท้                     | สลีฟ(ซองใส่การ์ด)                  | 1 ขึ้น   |
|                                                                           | ซองคลุมสลีฟอย่างดี                                         | สลีฟ(ซองใส่การ์ด)                  | 100 ชิ้น |

### **ภาพที่ 4.40** รายการจัดการสต๊อกสินค้า

จากภาพที่ 4.40 แสดงหน้ารายการสต๊อกสินค้า

| จำนวนสินค้าในคลัง     | 20 ชิ้น |  |
|-----------------------|---------|--|
| ขายไปแล้ว             | 0 ชิ้น  |  |
|                       |         |  |
| จำนวนสินค้าที่จะเพิ่ม | ชั้น    |  |
| ค่าใช้จ่าย            |         |  |
|                       | ארוו    |  |

**ภาพที่ 4.41** Modal ฟอร์มแก้ไขสต๊อกสินค้า

จากภาพที่ 4.41 แสดง Modal ฟอร์มแก้ไขสต๊อกสินค้าของเจ้าของร้าน

| ŭn: <b>[1]</b>     | ****                   | ถ้าไม่มีหลักฐานส่ | งมาเกิน 5 วันสามารถ | ยกเลิกคำสั่งซึ้ | <u>วได้ ***</u>      | 💖 Inwza 007 |
|--------------------|------------------------|-------------------|---------------------|-----------------|----------------------|-------------|
| เลขที่สั่ง<br>ชื้อ | วันที่สั่ง             | ชื่อผู้สั่ง       | เบอร์โทร            | ราคา<br>รวม     | สถานะการชำระ<br>เงิน | สถานะสินค้า |
| 202103064          | 2021-03-06<br>02:53:09 | lnwza<br>007      | 0818888888          | 6250            | รอชำระ               | รอการจัดส่ง |
| 202102247          | 2021-02-24<br>22:20:00 | สมชาย<br>007      | 0823869112          | 65              | ส่งสินด้าแล้ว        |             |
| 202102233          | 2021-02-23<br>22:10:25 | lnwza<br>007      | 0818888888          | 430             | ส่งสินค้าแล้ว        |             |
| 2                  | 2020-09-11<br>10:57:04 | lnwza<br>007      | 0818888888          | 900             | ส่งสินค้าแล้ว        |             |

### **ภาพที่ 4.42** ภาพรายการจัดการออเดอร์

# จากภาพที่ 4.42 แสดงรายการจัดการออเดอร์สินค้าส่วนของเจ้าของร้าน

| รายการสินค้าออเดอร์นี้                                            | ×                   |
|-------------------------------------------------------------------|---------------------|
| Product                                                           | Total               |
| Battle Spirit[JP] CB-15 กล่องสุ่มการ์ดซี<br>รีย์ Kamen <b>x</b> 4 | 6,200.00            |
| Subtotal                                                          | <b>6,200.00</b> บาท |
| Shipping cost                                                     | <b>50.00</b> บาท    |
| Order Total                                                       | <b>6,250.00</b> บาท |
|                                                                   |                     |
| <b>โอนเงินสำเร็จ</b><br>5 มี.ค. 64 21:13 น.                       |                     |

**ภาพที่ 4.43** Modal ตรวจเช็คหลักฐานการโอน

จากภาพที่ 4.43 แสดง Modal ตรวจเช็คออเดอร์การชำระเงิน

ร้ำน Monnymon เลซที่ 1/1 ถนนเมืองสมุทร ดำบลข้างม่อย อำเภอเมือง จังหวัดเขียงใหม่ 50300

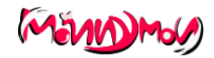

### ใบเสร็จรับเงิน 202102247

รหัสออเดอร์ : 202102247 วันที่ทำรายการ : 07/03/2021

|               | <b>ผู้รับของ</b> สมชาย วันเอ | เบอร์โทร 0823869112 | วันที่สั่งซื้อ 2021-02-24           | วันที่จัดส่ง 2021-03-04 |
|---------------|------------------------------|---------------------|-------------------------------------|-------------------------|
| ที่อยู่จัดส่ง | 3/1 Rattanakosin Road Soi 1, | Watgate,            | รหัสจัดส่ง <u>SHP00000000000000</u> | 01                      |
|               |                              |                     | รายละเอียด                          |                         |
| ลำดับ         | รา                           | เยการ               | จำนวน                               | ราคา /ต่อขึ้น           |
| 1             | ชองคลุมสลีฟอย่างดี           |                     | 1                                   | 35.00 บาท               |
|               |                              |                     | ราคารวมสินค้า                       | 35.00 บาท               |
|               |                              |                     | ค่าส่ง                              | 30.00 บาท               |
|               |                              |                     | ราคารวมส่ง                          | **65.00 บาท**           |

ลงชื่ออผู้รับเงิน Monnymon SHOP

### **ภาพที่ 4.44** ภาพหน้าออกรายงานใบเสร็จรับเงิน

### จากภาพ 4.44 แสดงหน้าออกรายงานใบเสร็จรับเงินในส่วนของเจ้าของร้าน

# จัดการข้อมูลการ์ด

ด้นหา

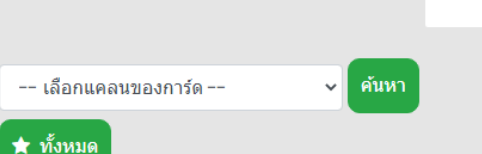

#### จำนวนการ์ดทั้งหมดที่ตรงกับคำค้น 102 รายการ หน้า: [1] [ 2 ][ 3 ][ 4 ][ 5 ][ 6 ]

★ เพิ่มการ์ด

| All | รูปการ์ด | ชื่อการ์ด         | เกรด | แคลน              |          |
|-----|----------|-------------------|------|-------------------|----------|
|     |          | Imperial Daughter | 3    | Oracle Think Tank | ø        |
|     | X        | Perfect Raizer    | 3    | Nova Grappler     | <i>.</i> |
|     |          | CEO Amaterasu     | 3    | Oracle Think Tank | dan<br>A |
|     | 2        | Silent Tom        | 2    | Oracle Think Tank | ø        |
| 0   |          | Circle Magus      | 1    | Oracle Think Tank | ø        |

**ภาพที่ 4.45** ภาพหน้ารายการจัดการการ์ด

จากรูปที่ 4.45 แสดงตารางรายการการ์ดในส่วนของการจัดการการ์ด

# เพิ่มการ์ด

|                        | V-BT01/002                                                                                                    |   |
|------------------------|----------------------------------------------------------------------------------------------------|---|
| ชื่อการ์ด :            | Imperial Daughter                                                                                                    |   |
| ชื่อการ์ดภาษาญี่ปุ่น : | インペリアル・ドーター                                                                                                    |   |
| ชื่อการ์ดภาษาไทย :     |                                                                                                    |   |
| เกรดของการ์ด :         | 3                                                                                                    | ~ |
| สกิลของการ์ด :         | Twin Drive!!                                                                                                    | ~ |
| กิฟของการ์ด :          | Protect                                                                                                    | ~ |
| Power:                 | 12000                                                                                                    |   |
| คริของการ์ด :          | 1                                                                                                    | ~ |
| ประเทศของการ์ด :       | United Sanctuary                                                                                                    | ~ |
| แคลนของการ์ด :         | Oracle Think Tank                                                                                                    | ~ |
| เผ่าของการ์ด :         | Human                                                                                                    | ~ |
| ประเภทของการ์ด :       | นอมอลยูนิท                                                                                                    | ~ |
| Text ของการ์ด :        | When the time is ripe, the imperial princess will enter the stage of the deciding match.                                                                 | / |
| เอฟเฟคของการ์ด :       | [AUTO](VC):When placed, COST [Counter Blast (1)], look at two cards from the top of your deck, put one card from among them into your hand, put one card |   |
| relación               | Choose File No file chosen                                                                                                    |   |

**ภาพที่ 4.46** ภาพหน้าฟอร์มแก้ไขการ์ด

จากภาพที่ 4.46 แสดงแบบฟอร์มแก้ไขข้อมูลการ์ดในส่วนการจัดการของเจ้าของร้าน

# เพิ่มการ์ด

| de en én l               |                            |          |
|--------------------------|----------------------------|----------|
| ขอการด :                 |                            |          |
| ชื่อการ์ดภาษาญี่ปุ่น :   |                            |          |
| ชื่อการ์ดภาษาไทย :       |                            |          |
| เกรดของการ์ด :           | เลือกเกรดของการ์ด          | ~        |
| สกิลของการ์ด :           | เลือกสกิลของการ์ด          | ~        |
| กิฟของการ์ด :            | เลือกกิฟของการ์ด           | ~        |
| Power:                   |                            |          |
| คริของการ์ด :            | เลือกคริของการ์ด           | ~        |
| ประเทศของการ์ด :         | เลือกประเทศของการ์ด        | ~        |
| แคลนของการ์ด :           | เลือกแคลนของการ์ด          | ~        |
| เผ่าของการ์ด :           | เลือกเผ่าของการ์ด          | ~        |
| ประเภทของการ์ด :         | เลือกประเภทของการ์ด        | ~        |
| Text ของการ์ด :          | Text ของการ์ด              |          |
| เอฟเฟคของการ์ด :         | Text ของการ์ด              |          |
| รูปการ์ด                 | Choose File No file chosen | <i>h</i> |
| 🞯 เพิ่มข้อมูลสินค้า 🖉 ยก | เลิก 🗲 ข้อนกลับ            |          |
|                          |                            |          |

# **ภาพที่ 4.47** แบบฟอร์มเพิ่มข้อมูลการ์ด

จากภาพที่ 4.47 แสดงถึงแบบฟอร์มกรอกข้อมูลการ์ดในระบบจัดการการ์ด

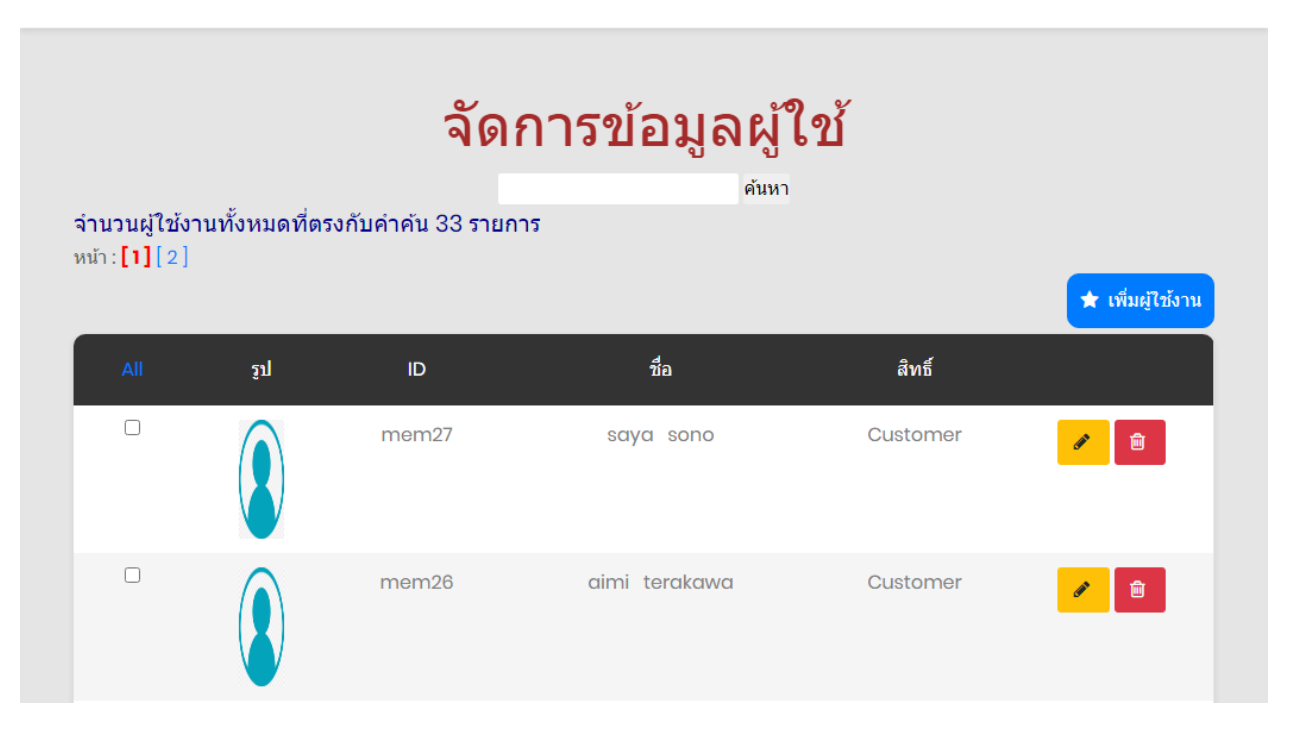

**ภาพที่ 4.48** ภาพจัดการรายชื่อผู้ใช้

จากภาพที่ 4.48 แสดงรายชื่อผู้ใช้ในระบบจัดการผู้ใช้

| ID :                 |                            |
|----------------------|----------------------------|
| Password :           |                            |
| ชื่อ :               |                            |
| นามสกุล :            |                            |
| เพศ :                | ⊖ ชาย ⊖ หญิง               |
| อายุ :               |                            |
| วันเดือนปีเกิด :     | mm/dd/yyyy                 |
| ที่อยู่ :            | Address                    |
| ที่อยู่(เพิ่มเดิม) : | Address                    |
| E-mail :             |                            |
| เบอร์โทรศัพท์ :      |                            |
| รูปโปรไฟล์           | Choose File No file chosen |
| Select               | Admin ~                    |

**ภาพที่ 4.49** ภาพแบบฟอร์มกรอกข้อมูล

จากภาพที่ 4.49 แสดงแบบฟอร์มเพิ่มผู้ใช่ในส่วนของ admin

# แก้ไขข้อมูลผู้ใช้

|                      | mem2/                      |
|----------------------|----------------------------|
| Password :           | 1234                       |
| ชื่อ :               | saya                       |
| นามสกุล :            | sono                       |
| เพศ :                | ⊖ ชาย ๏ หญิง               |
| อายุ :               | 25                         |
| วันเดือนปีเกิด :     | 02/16/2021                 |
| ที่อยู่ :            | เพ่าพพัห                   |
| ที่อยู่(เพิ่มเติม) : | Address                    |
| E-mail :             | mem27@monnymon.com         |
| เบอร์โทรศัพท์ :      |                            |
| File input           | Choose File No file chosen |
| Select               | Customer                   |

**ภาพที่ 4.50** ฟอร์มแก้ไขข้อมูลผู้ใช้ในส่วนของเจ้าของร้าน

จากภาพที่ 4.50 แสดงฟอร์มแก้ไขข้อมูลผู้ใช้ในส่วนของเจ้าของร้าน

|                                               | + เพิ่ม |
|-----------------------------------------------|---------|
| รูป ชื่อ                                      |         |
| ข่าวสารการแข่งวันที่ 4/3/2021<br>BIGIESTอันชี | Û       |

**ภาพที่ 4.51** หน้าจัดการ Slide Show

จากภาพที่ 4.51 แสดงหน้าจัดการ slide show หน้าเว็บไซต์

| เพิ่ม Slide             |                          | ×h     |
|-------------------------|--------------------------|--------|
| ใส่ชื่อรูป(คำส<br>ย่อๆ) | ธิบาย                    |        |
| รูป Slide               | Choose File No file chos | sen    |
|                         |                          | Submit |

ี**ภาพที่ 4.52** Modal ฟอร์มเพิ่ม slide show

จากภาพที่ 4.52 แสดง Modal ฟอร์มเพิ่ม slide show หน้าเว็บไซต์ในส่วนของเจ้าของร้าน

| \$                            |
|-------------------------------|
| USHIROAD<br>EEST 2019         |
| ข่าวสารการแข่งวันที่ 4/3/2021 |
| Choose File No file chosen    |
| Submit                        |
|                               |

ภาพที่ 4.53 Modal ฟอร์มแก้ไข slide show

จากภาพที่ 4.53 แสดง Modal ฟอร์มแก้ไข slide show หน้าเว็บไซต์ในส่วนของเจ้าของร้าน

|            | รายงานสินค้า                                   |         |        |
|------------|------------------------------------------------|---------|--------|
|            | เดือกประเภทสันค้า 🗸 คำ                         | иил     |        |
|            | รายงานสินค้าคงเหลือ                            |         |        |
| รหัสสินค้า | รายการ                                         | จำนวน   | ประเภท |
| n          | ชุดการ์ดพร้อมเล่น Pokemon ภาษาไทย              | 20 ชิ้น | การ์ด  |
| 12         | Vanguard G-CP14 [TH]                           | 20 ชิ้น | การ์ด  |
|            |                                                | 00 Å.   |        |
| 18         | Vanguard [TH] ชุดการ์ดแคลน Tachitaze พร้อมเล่น | 20 ชน   | การด   |

### **ภาพที่ 4.54** หน้าออกรายงานสินค้าคงเหลือ

🔒 พิมพ์

### จากภาพที่ 4.54 แสดงหน้าออกรายงานสินค้าคงเหลือในส่วนของเจ้าของร้าน

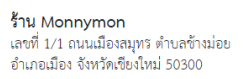

22

6

Life Counter ลาย Buddyfight

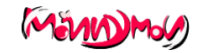

200

สินค้าคงเหลือ วันที่ทำรายการ : 07/03/2021 ลำดับ รหัสสินค้า รายการ จำนวน ประเภท ราคา ชุดการ์ดพร้อมเล่น Pokemon ภาษาไทย 20 การ์ด 200 11 1 Vanguard G-CP14 [TH] 20 การ์ด 800 2 12 18 Vanguard [TH] ชุดการ์ดแคลน Tachitaze พร้อมเล่น 20 การ์ด 59 3 4 19 Vanguard [TH] ขุดการ์ดแคลน Murakumo พร้อมเล่น 20 การ์ด 59 การ์ด 5 23 Vanguard [TH] ชุดการ์ดรวม V Trigger 20 135

**ภาพที่ 4.55** หน้าตัวอย่างรายงานสินค้าคงเหลือ

20

การ์ด

จากภาพที่ 4.55 แสดงหน้าตัวอย่างรายงานสินค้าคงเหลือในส่วนของเจ้าของร้าน

| รายงานสินค้า | 5          | ายงานคำสั่งชื้อ | รายงานก                            | ารแข่งขัน                               | ສຄີທີ       | รายงานรายรัย−จ่าย |
|--------------|------------|-----------------|------------------------------------|-----------------------------------------|-------------|-------------------|
|              |            |                 | รายงานส์                           | งินค้า                                  |             |                   |
|              | รายงานสิน  | ค้าคงเหลือ      |                                    |                                         | รายงานสินค่ | ้าเข้าร้าน        |
| หบ้า : [1]   |            |                 | [Year ∨ ศีนา<br>[<br>ออกรายงานสินค | าารายปี<br>ฅับหารายเดือน<br>ว้าเข้าร้าน |             |                   |
| ลำดับ        | รหัสสินค้า | รายกา           | າຈ                                 | จำนวน                                   | ราคาซื้อ    | ง วันที่นำเข้า    |
| 1            | 21         | สลีฟลาย Vangua  | rd แท้                             | 5 ชิ้น                                  | ורע 100     | n 2021-02-26      |
| น้า : [1]    |            |                 |                                    |                                         |             |                   |

**ภาพที่ 4.56** หน้าออกรายงานสินค้าขาเข้า

จากภาพที่ 4.56 แสดงหน้าออกรายงานของสินค้าขาเข้าส่วนของเจ้าของร้าน

|                                                      |                                                                | 🕀 vani               |        |          |                             |
|------------------------------------------------------|----------------------------------------------------------------|----------------------|--------|----------|-----------------------------|
| <b>ร้าน Mon</b><br>เลซที่ 1/1 <i>เ</i><br>อำเภอเมือง | inymon<br>เนนเมืองสมุทร ดำบลข้างม่อย<br>จังหวัดเซียงใหม่ 50300 | ยอดสินค้าเข้าร้าน    | รวม    | 0        | MEND MON                    |
|                                                      |                                                                |                      |        |          | วันที่ทำรายการ : 09/03/2021 |
| ลำดับ                                                | รหัสสินค้า                                                     | รายการ               | จำนวน  | ราคาซื้อ | วันที่นำเข้า                |
| 1                                                    | 21                                                             | สลีฟลาย Vanguard แท้ | 5 ขึ้น | 100 บาท  | 2021-02-26                  |

**ภาพที่ 4.57** หน้ารายงานสินค้าขาเข้า

จากภาพที่ 4.57 แสดงหน้ารายงานสินค้าขาเข้าในส่วนของเจ้าของร้าน

|                   |                             | รายงาน                    |                    |                    |
|-------------------|-----------------------------|---------------------------|--------------------|--------------------|
| รายงานสินค้า      | รายงานคำสั่ง                | <u>เชื้อ</u> รายงานการแข่ | งขัน สถิติ         | รายงานรายรัย−จ่าย  |
|                   |                             | รายงานคำสั่งขึ้เ          | ם                  |                    |
| คำสั่งซื้อรายบุคศ | าล จำ                       | นวนคำสั่งซื้อรายเดือน/ปี  | จำนวนสินค้         | าที่ขายรายเดือน/ปี |
| น้า : <b>[1]</b>  | 14.8                        | 4 .4                      | ค้นหา              |                    |
| สำดับ<br>ไ        | เลขที่สั่งชื่อ<br>202103064 | ชื่อผู้สัง<br>Inwzg 007   | ราคารวมส่ง<br>6250 | ออกรายงาน          |
| •                 |                             |                           | 0200               |                    |
| 2                 | 202102247                   | สมชาย วันเอ               | 65                 |                    |

# **ภาพที่ 4.58** หน้าออกรายงานสั่งซื้อรายบุคคล

จากภาพที่ 4.58 แสดงหน้าออกรายงานสั่งซื้อรายบุคคล

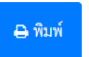

ร้ำน Monnymon เลซที่ 4/1-2 ถนนจ่าบ้าน ตำบลพระสิงห์ อำเภอเมือง จังหวัดเซียงใหม่ 50200 เบอร์โหร : 086-6561435

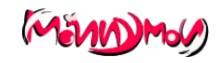

### ใบเสร็จรับเงิน 202103064

รหัสออเดอร์ : 202103064 วันที่ทำรายการ : 09/03/2021

| ที่อย่จัดส่ง | ผู้รับของ Inwza 007 เบอร์โทร<br><br>3/99 รัชยท่าห์น้ำนน | 08188888888 วันที่สั่งซึ้<br> | อ 2021-03-06 วัน<br> | ที่จัดส่ง        |
|--------------|---------------------------------------------------------|-------------------------------|----------------------|------------------|
| <del>ئ</del> |                                                         | รายละเอียด                    |                      |                  |
| ลำดับ        | รายบาร                                                  |                               | จำนวน                | ราคา /ต่อขึ้น    |
| 1            | Battle Spirit[JP] CB-15 กล่องสุ่มการ์ดซีรีย์ Kamen      |                               | 4                    | 1,550.00 บาท     |
|              |                                                         |                               | ราคารวมสินค้า        | 6,200.00 บาท     |
|              |                                                         |                               | ค่าส่ง               | 50.00 บาท        |
|              |                                                         |                               | ราคารวมส่ง           | **6,250.00 บาท** |
|              |                                                         |                               |                      |                  |

ลงชื่อผู้รับเงิน Monnymon SHOP

# **ภาพที่ 4.59** หน้ารายงานสั่งซื้อรายบุคคล

# จากภาพที่ 4.59 แสดงหน้ารายงานสั่งซื้อรายบุคคลในส่วนของเจ้าของร้าน

| คำสังซิอราเ           | ยบุคคล                                   | จำนวนคำสั่งซื้อรายเดือน/ปี                                   | จำนวนสินศ               | ∩ัทที่ขายรายเดือน/ป <b>ี</b>          |
|-----------------------|------------------------------------------|--------------------------------------------------------------|-------------------------|---------------------------------------|
|                       |                                          | [Year ∨ ค้นหารายปี<br>เ∋ ค้า                                 | เหารายเดือน             |                                       |
| 1]                    |                                          | ออกรายงานคำสังซึ                                             |                         |                                       |
| ]<br>สำดับ            | เลขที่สั่งซื้อ                           | ออกรายงานคำสังซี<br>ชื่อผู้สัง                               | ราคารวมส่ง              | วันที่ส่ง                             |
| ]<br>สำดับ<br>1       | เลขที่สั่งซื้อ<br>202102247              | ออกรายงานคำสังซีย<br>ชื่อผู้สัง<br>สมชาย วันเอ               | ราคารวมส่ง<br>65        | วันที่ส่ง<br>2021-03-04               |
| 1]<br>สำดับ<br>1<br>2 | เลขที่สั่งซื้อ<br>202102247<br>202102233 | ออกรายงานคำสังชีย<br>ชื่อผู้สั่ง<br>สมชาย วันเอ<br>Inwza 007 | ราคารวมส่ง<br>65<br>430 | วันที่ส่ง<br>2021-03-04<br>2021-03-04 |

**ภาพที่ 4.60** ภาพหน้าออกรายงานคำสั่งซื้อรายเดือน/ปี

จากภาพที่ 4.60 แสดงหน้าออกรายงานคำสั่งซื้อรายเดือน/ปี ในส่วนของเจ้าของร้าน

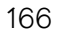

🖶 พิมพ์

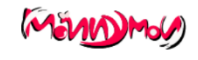

**ร้าน Monnymon** ເລໜີ່ 4/1-2 ຄນນຈ່າບ້ານ ທຳບລwระสิงห์ ວຳເກວເມືອະ ຈັงหวัดเซียงไหม่ 50200 ເນວร์โทร : 086-6561435

คำสั่งซื้อทั้งหมด

**วันที่ทำรายการ :** 09/03/2021

| ลำดับ | เลขที่สั่งชื้อ | ชื่อผู้สั่ง | ราคารวมส่ง | วันที่สง   |
|-------|----------------|-------------|------------|------------|
| 1     | 202102233      | Inwza 007   | 430        | 2021-03-04 |
| 2     | 2              | Inwza 007   | 900        | 2021-03-04 |
| 3     | 202102247      | สมชาย วันเอ | 65         | 2021-03-04 |

# **ภาพที่ 4.61** ภาพหน้ารายงานคำสั่งซื้อรายเดือน/ปี

# จากภาพที่ 4.61 แสดงหน้ารายงานคำสั่งซื้อรายเดือน/ปี ในส่วนของเจ้าของร้าน

|                  | ยบุคคล            | จำนวนคำสั่งชื้อรายเดือน/ปี                                                           | จำนวนสินค้       | าที่ขายรายเดือน/ปี      |
|------------------|-------------------|--------------------------------------------------------------------------------------|------------------|-------------------------|
| :[1]             |                   | Year ♥ คิบหารายปี<br>๓ คับหารายเดือบ<br>ออกรายงานสินค้าที่ขาย                        |                  |                         |
| ลำดับ            | รหัสสินค้า        | ชื่อสินค้า                                                                           | จำบวบ            | ราคารวมสินค้า           |
|                  |                   |                                                                                      |                  |                         |
| 1                | 1                 | ซองใส่การ์ดลายโปเกม่อน                                                               | 3                | 150                     |
| 1                | 1<br>2            | ชองใส่การ์ดลายโปเกม่อน<br>กล่องใส่การ์ดลายโปเกม่อน                                   | 3                | 150                     |
| 1<br>2<br>3      | 1<br>2<br>7       | ชองใส่การ์ดลายโปเกม่อน<br>กล่องใส่การ์ดลายโปเกม่อน<br>ชองการ์ด                       | 3<br>2<br>2      | 150<br>500<br>200       |
| 1<br>2<br>3<br>4 | 1<br>2<br>7<br>14 | ชองใส่การ์ดลายโปเกม่อน<br>กล่องใส่การ์ดลายโปเกม่อน<br>ชองการ์ด<br>ชองคลุมสลีฟอย่างดี | 3<br>2<br>2<br>1 | 150<br>500<br>200<br>35 |

**ภาพที่ 4.62** ภาพหน้าออกรายงานจำนวนซื้อรายเดือน/ปี

จากภาพที่ 4.62 แสดงภาพหน้าออกรายงานจำนวนซื้อรายเดือน/ปีในส่วนของเจ้าของร้าน

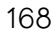

|--|

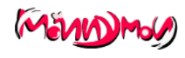

ร้ำน Monnymon เลซที่ 1/1 ถนนเมืองสมุทร ตำบลช้างม่อย อำเภอเมือง จังหวัดเซียงใหม่ 50300

#### สินค้าที่ขายออกไปทั้งหมด

**วันที่ทำรายการ :** 09/03/2021

| ลำดับ | รหัสสินค้า | ซื่อสินค้า               | จำนวน         | ราคารวมสินค้า |
|-------|------------|--------------------------|---------------|---------------|
| 1     | 1          | ซองใส่การ์ดลายโปเกม่อน   | 3             | 150.00 บาท    |
| 2     | 2          | กล่องใส่การ์ดลายโปเกม่อน | 2             | 500.00 บาท    |
| 3     | 7          | ซองการ์ด                 | 2             | 200.00 บาท    |
| 4     | 14         | ซองคลุมสลีฟอย่างดี       | 1             | 35.00 บาท     |
| 5     | 21         | สลีฟลาย Vanguard แท้     | 1             | 400.00 บาท    |
|       |            |                          | ราคารวมสินค้า | 1,285.00 บาท  |

## **ภาพที่ 4.63** ภาพหน้ารายงานจำนวนซื้อรายเดือน/ปี

# จากภาพที่ 4.63 แสดงภาพหน้ารายงานจำนวนซื้อรายเดือน/ปีในส่วนของเจ้าของร้าน

|                                                         |             |                        |                  |            | 🎆 Inwza 007 |
|---------------------------------------------------------|-------------|------------------------|------------------|------------|-------------|
|                                                         |             | รายงานกา               | รแข่ง            |            |             |
| รายงานผู้เข้าแข่งขัน/ต่อทัวร์ รายงานรายการแข่ง เดือน/ปี |             |                        |                  |            |             |
| น้า : <b>[1]</b>                                        |             |                        | คันหา            |            |             |
| ลำดับ                                                   | รหัสการแข่ง | ชื่อรายการแข่ง         | จำนวนผู้เข้าร่วม | วันที่แข่ง | ออกรายงาน   |
| 1                                                       | 19          | Bigfest                | 2 คน             | 2021-03-10 |             |
| 2                                                       | 18          | CARD_GAME01            | 16 คน            | 2021-03-07 |             |
| 3                                                       | 17          | Monnymon_CHAMPION_CUP4 | 20 คน            | 2021-03-04 |             |
| 4                                                       | 8           | Monnymon_CUP08         | 10 คน            | 0000-00-00 |             |
| 5                                                       | 6           | Monnymon_CUP06         | 20 คน            | 0000-00-00 |             |
| 6                                                       | 4           | Monnymon_CUP03         | 19 คน            | 0000-00-00 |             |
|                                                         |             |                        |                  |            |             |
| in: <b>[1]</b>                                          |             |                        |                  |            |             |

**ภาพที่ 4.64** ภาพหน้าออกรายงานการแข่งขันรอบคัดเลือก

จากภาพที่ 4.64 แสดงภาพหน้าออกรายงานการแข่งขันรอบคัดเลือก

| <b>ร้าน Monnymon</b><br>เลขที่ 4/1-2 ถนนจำบ้าน ตำบลพระสิงห์<br>อำเภอเมือง จังหวัดเชียงไหม่ 50200<br>เบอริโทร : 086-6561435 |                | (MEND more)                 |
|----------------------------------------------------------------------------------------------------|----------------|-----------------------------|
|                                                                                                    | รายการ Bigfest | วันที่ทำรายการ : 09/03/2021 |

| ลำดับ | ชื่อผู้เข้าแข่งขัน | วันที่สมัคร |
|-------|--------------------|-------------|
| 1     | Inwza 007          | 2021-03-06  |
| 2     | สมชาย วันเอ        | 2021-03-09  |

### **ภาพที่ 4.65** ภาพหน้ารายงานการแข่งขันรอบคัดเลือก

| รายงานผู้เข้าแข่งขัน/ต่อทัวร์ รายงานรายการแข่ง เดือน/ปี |             |                                                          |                  |            |
|---------------------------------------------------------|-------------|----------------------------------------------------------|------------------|------------|
| :[1]                                                    |             | Year ∨ ศันหารายปี<br>ฮิ ศันหารายเ<br>ออกรายงานรายการแข่ง | ดือบ             |            |
| ลำดับ                                                   | รหัสการแข่ง | ชื่อรายการแข่ง                                           | จำนวนผู้เข้าร่วม | วันที่แข่ง |
| 1                                                       | 4           | Monnymon_CUP03                                           | 19 คน            | 0000-00-00 |
| 2                                                       | 6           | Monnymon_CUP06                                           | 20 คน            | 0000-00-00 |
| 3                                                       | 8           | Monnymon_CUP08                                           | 10 คน            | 0000-00-00 |
| 4                                                       | 17          | Monnymon_CHAMPION_CUP4                                   | 20 คน            | 2021-03-04 |
| 5                                                       | 18          | CARD_GAME01                                              | 16 คน            | 2021-03-07 |
|                                                         |             | Pigfort                                                  | 2 คน             | 2021-03-10 |

จากภาพที่ 4.65 แสดงภาพหน้ารายงานการแข่งขันรอบคัดเลือก

**ภาพที่ 4.66** ภาพหน้าออกรายงานการแข่งขันรอบตัดเชือก

จากภาพที่ 4.66 แสดงภาพหน้าออกรายงานการแข่งขันรอบตัดเชือกส่วนของเจ้าของร้าน

🖨 พิมพ์

ร้ำน Monnymon เลขที่ 1/1 ถนนเมืองสมุทร ตำบลช้างม่อย อำเภอเมือง จังหวัดเซียงใหม่ 50300

รายงานรายการแข่งทั้งหมด

| ลำดับ | รหัสการแข่ง | ชื่อรายการแข่ง         | จำนวนผู้เข้าร่วม | วันที่แข่ง |
|-------|-------------|------------------------|------------------|------------|
| 1     | 4           | Monnymon_CUP03         | 19 คน            | 0000-00-00 |
| 2     | 6           | Monnymon_CUP06         | 20 คน            | 0000-00-00 |
| 3     | 8           | Monnymon_CUP08         | 10 คน            | 0000-00-00 |
| 4     | 17          | Monnymon_CHAMP1ON_CUP4 | 20 คน            | 2021-03-04 |
| 5     | 18          | CARD_GAME01            | 16 คน            | 2021-03-07 |
| 6     | 19          | Bigfest                | 2 MU             | 2021-03-10 |

### **ภาพที่ 4.67** ภาพหน้ารายงานการแข่งขันรอบตัดเชือก

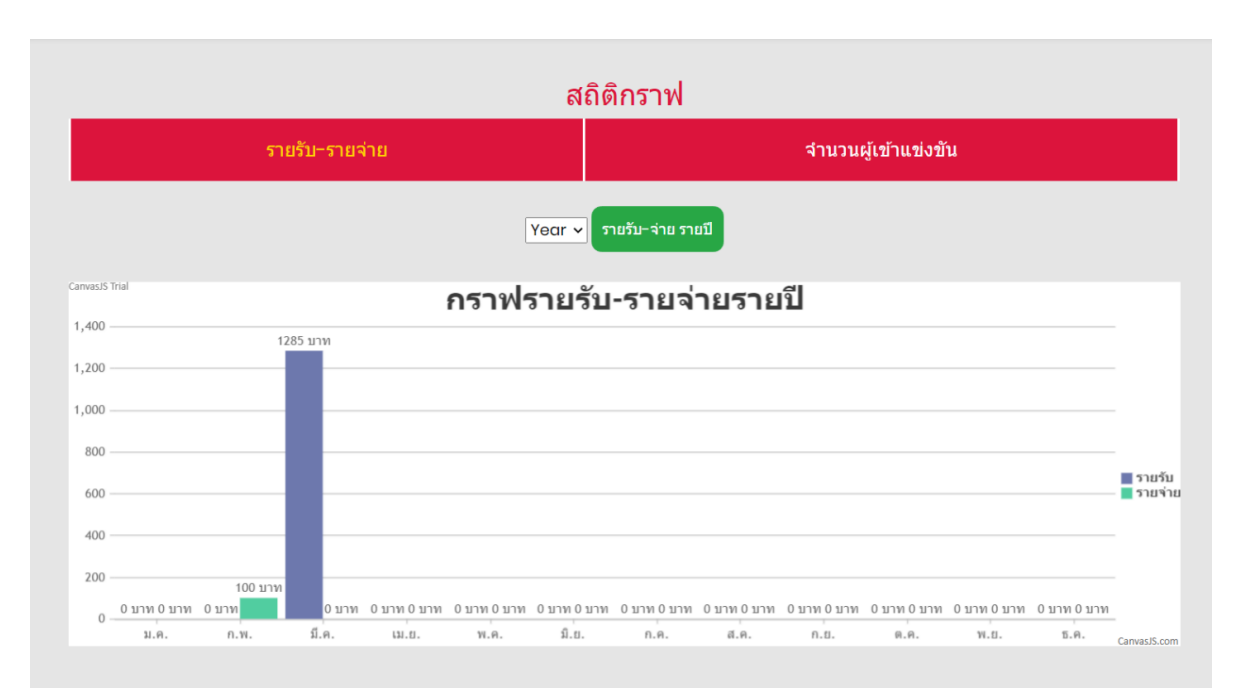

จากภาพที่ 4.67 แสดงภาพหน้ารายงานการแข่งขันรอบตัดเชือกส่วนของเจ้าของร้าน

**ภาพที่ 4.68** ภาพหน้ารายงานกราฟรายรับ-รายจ่ายต่อปี

จากภาพที่ 4.68 แสดงภาพหน้ารายงานกราฟรายรับ-รายจ่ายต่อปี

**วันที่ทำรายการ :** 09/03/2021

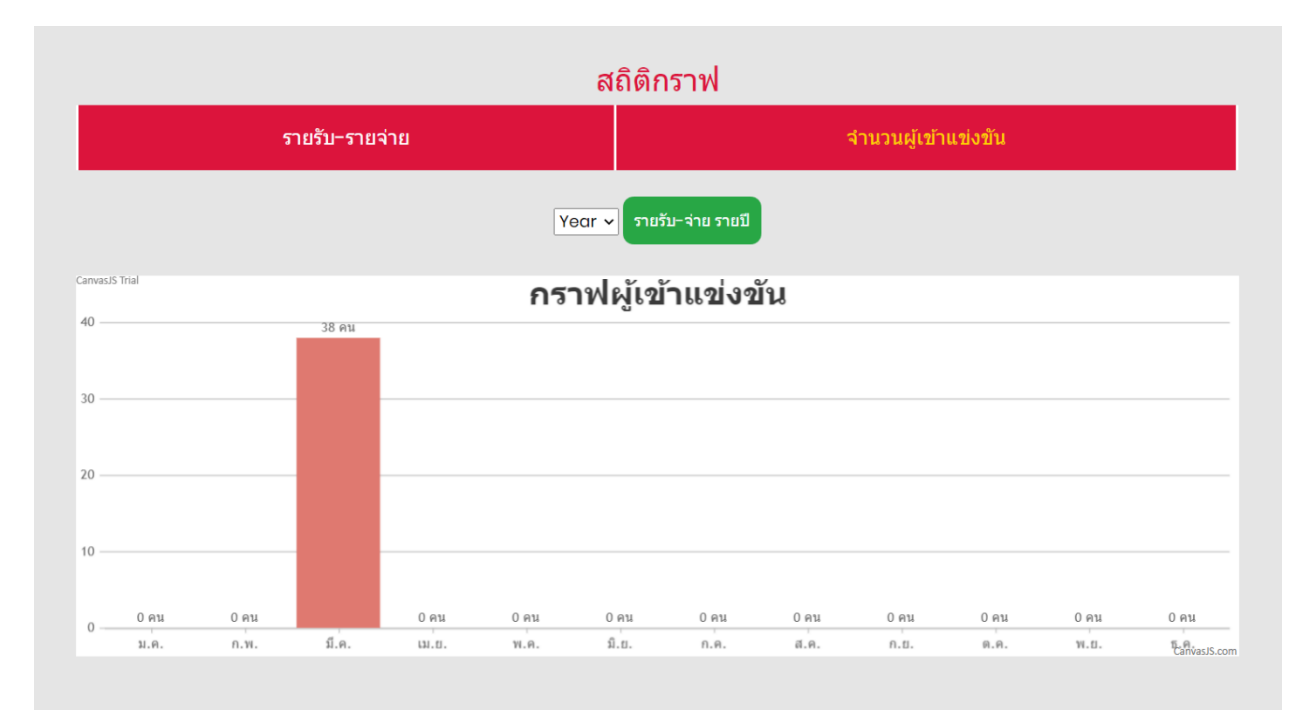

**ภาพที่ 4.69** ภาพหน้ารายงานกราฟผู้เข้าแข่งขัน

จากภาพที่ 4.69 แสดงภาพหน้ารายงานกราฟผู้เข้าแข่งขัน

| รายงานรายรับ-จ่าย                                                |  |
|------------------------------------------------------------------|--|
| Υ <b>θα</b> г ✔<br>ออกรายงานรายรับ∹จ่าย รายปี                    |  |
| עפאוערי שריי-עלערעורטערלאפט יייייייייייייייייייייייייייייייייייי |  |
|                                                                  |  |
|                                                                  |  |
|                                                                  |  |

**ภาพที่ 4.70** ภาพหน้าออกรายงานรายรับ-จ่าย

จากภาพที่ 4.70 แสดงภาพหน้าออกรายงานรายรับ-จ่าย

ร้าน Monnymon เลขที่ 4/1-2 ถนนจ่าบ้าน ตำบลพระสิงห์ อำเภอเมือง จังหวัดเชียงใหม่ 50200 เบอร์โทร : 086-6561435

รายงานรายรับ-จ่าย

| ลำดับ | รหัสสินค้า | ชื่อสินค้า               | จำนวน      | ราคารวมสินค้า |
|-------|------------|--------------------------|------------|---------------|
|       | รายรับ     |                          |            |               |
| 1     | 1          | ซองใส่การ์ดลายโปเกม่อน   | 3 ขึ้น     | 150.00 บาท    |
| 2     | 2          | กล่องใส่การ์ดลายโปเกม่อน | 2 ขึ้น     | 500.00 บาท    |
| 3     | 7          | ซองการ์ด                 | 2 ขึ้น     | 200.00 บาท    |
| 4     | 14         | ซองคลุมสลีฟอย่างดี       | 1 ขึ้น     | 35.00 บาท     |
| 5     | 21         | สลีฟลาย Vanguard แท้     | 1 ขึ้น     | 400.00 บาท    |
|       |            |                          | รายรับรวม  | 1,285.00 บาท  |
|       | รายจ่าย    |                          |            |               |
| 6     | 21         | สลีฟลาย Vanguard แท้     | 5 ขึ้น     | 100.00 บาท    |
|       |            |                          | รายจ่ายรวม | 100.00 บาท    |

**ภาพที่ 4.71** ภาพรายงานรายรับ–จ่าย

จากภาพที่ 4.71 แสดงภาพหน้ารายงานรายรับ-จ่าย

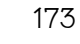

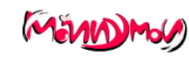

**วันที่ทำรายการ :** 09/03/2021

#### 4.2 การอภิปรายผล

4.2.1 อภิปรายการดำเนินโครงงาน

จากการทำโครงการพัฒนาระบบจัดการร้านค้าและการแข่งขันเกม กรณีศึกษา การ์ดไฟท์แวนการ์ด Monnymon Shop เป็นระบบที่ช่วยลดปัญหาในการจัดเก็บข้อมูล จัดการข้อมูลสารสนเทศภายใน รวมถึงการจัดการจัดการลงทะเบียนการแข่งขัน การ จัดการงานแข่งขัน การตั้งกระทู้สอบถาม การจัดเด็คจำลอง และการขายสินค้าได้เป็น ระบบ แม่นยำและถูกต้อง พร้อมทั้งจัดการข้อมูลรายงานและรายละเอียดอื่น ๆ ได้อย่าง ครอบคลุม เพื่อนำไปใช้งานได้จริงตามวัตถุประสงค์

ผู้พัฒนาได้วิเคราะห์และพัฒนาตามวัตถุประสงค์ที่ได้กำหนดไว้จนสำเร็จลุล่างเป้าหมาย มี ผลการดำเนินงานดังนี้ โดยระบบดังกล่าวใช้งานอยู่ 3 ระดับ คือ เจ้าของกิจการ สมาชิก และผู้ใช้ ทั่วไป

4.2.1.1 เจ้าของกิจการ สามารถล็อกอินเข้าสู่ระบบ ประกาศข่าวสารการแข่งขัน จัดการ สมาชิก สืบค้นหารายชื่อสมาชิก ดูข้อมูลส่วนด้วของสมาชิก ดูข้อมูลสถิติการแข่งของสมาชิก ดู ประวัติการแข่งของสมาชิก ลบ แก้ไข ข้อมูลสมาชิก ทำการแบนหรือแบล็คลิสสมาชิก ค้นหาสินค้า เรียกดูรายละเอียดสินค้า ดูสถานะสินค้า เพิ่มของเข้าตะกร้าสินค้า สั่งซื้อสินค้าและผลิตภัณฑ์ เรียกดูรายการสั่งซื้อสินค้า เรียกดูรายการชำระเงิน เรียกดูสถานการณ์ขนส่งสินค้าได้ เพิ่ม ลบ สินค้า เพิ่ม ลบ แก้ไขข้อมูลสินค้า ตรวจสอบจำนวนคงเหลือของสินค้า ตรวจสอบการสั่งซื้อของ ลูกค้า ตรวจสอบการชำระเงินของลูกค้า เปลี่ยนสถานะของการขาย(ยืนยัน/จัดส่งแล้ว) สร้าง กิจกรรมการแข่งขัน เปิด–ปิดการลงทะเบียนแข่งขัน จัดการการจับคู่แข่งขัน จัดการผลการแข่งขัน สืบค้นข้อมูลการแข่งขัน เปิด–ปิดการลงทะเบียนแข่งขัน จัดการการจับคู่แข่งขัน จัดการผลการแข่งขัน สึบค้นข้อมูลการแข่งขัน ดูประวัติรายการการแข่งขัน ดูภาพรวมต่อรายการแข่งขัน เพิ่ม ลบ แก้ไข ข้อมูลการ์ด ดูข้อมูลการ์ด เพิ่ม ลบ แก้ไข เดค ของตนเอง กำหนดสถานะการเผยแพร่ เดค ที่ตนเอง จัดได้ ให้คะแนน เดค ของตนเอง/สมาชิกคนอื่นได้ คอมเมนต์ เดค ของตนเอง/สมาชิกคนอื่นได้ ดู สถิติการแข่งขันในระยะเวลา 1เดือน/6เดือน/1ปี ดูสถิติจำนวนผู้เข้าร่วมการแข่งขัน ดูสถิติประเภท แคลนที่ใช้ในการแข่งขัน ดูสถิติการสมัครสมาชิกในแต่ละเดือน ดูข้อมูลรางวัลและผู้ให้การ สนับสนุน ดูรายรับ–รายจ่าย ดูค่าลงทะเบียน ออกรายงานสินค้าดงเหลือในคลัง ออกรายงาน ยอดขายสินค้า ออกรายงานยอดการสั่งซื้อสินค้า ออกรายงานรวมข้อมูลสินค้า ออกรายงานสถิติ การแข่งขัน ออกรายงานสถิติจำนวนผู้เข้าร่วมการแข่งขัน

4.2.1.2 สมาชิก สามารถล็อกอินเข้าสู่ระบบ ดูข่าวสารการประกาศของเว็บไซต์ จัดการ ข้อมูลส่วนตัว ดูข้อมูลส่วนตัวของตนเองได้ ดูประวัติการแข่งขันของตนเองได้ ดูสถิติการแข่งขันของ ตนเองได้ ค้นหาสินค้า เรียกดูรายละเอียดสินค้า ดูสถานะสินค้า เพิ่มของเข้าตะกร้าสินค้า สั่งซื้อ สินค้าและผลิตภัณฑ์ เรียกดูรายการสั่งซื้อสินค้า เรียกดูรายการชำระเงิน เรียกดูสถานการณ์ขนส่ง สินค้าได้ ลงทะเบียนเข้าร่วมการแข่งผ่านเว็บไซต์ ดูตารางการแข่งขัน ค้นหาตารางการแข่งขันตาม ชื่อรายการได้ ดูผลของการแข่งขันได้ ดูเดคที่สมาชิกจัดไว้ได้ เพิ่ม ลบ แก้ไข เดค ของตนเองได้ เผยแพร่ เดค ที่ตนเองจัดได้ คอมเมนท์ เดค ของสมาชิกคนอื่นได้

4.2.1.3 ผู้ใช้ทั่วไป สามารถสมัครสมาชิก ดูข่าวสารการประกาศของเว็บไซต์ ค้นหาสินค้า เรียกดูรายละเอียดสินค้า ดูสถานะสินค้า ดูตารางการแข่งขัน ค้นหาตารางการแข่งขันตามวันที่ได้ ผลของการแข่งขันได้ ดูเดคที่สมาชิกจัดไว้ได้

#### 4.2.2 อภิปรายผลสำเร็จจากแบบสอบถาม

จากผลสำรวจการประเมินเว็บไซต์ พบว่าสามารถนำไปใช้งานให้เกิดประโยชน์ได้จริง สามารถแสดงข้อมูลที่มีอยู่ให้เข้าถึงง่ายสะดวกต่อความเข้าใจและนอกจากจะเป็นประโยชน์ต่อ ผู้พัฒนา ยังจะเกิดประโยชน์ช่วยในด้านการตัดสินใจที่เกิดจากการพยากรณ์ข้อมูลที่มีอยู่ทาง ผู้จัดทำคิดว่าหากมีโอกาสที่ได้พัฒนาข้อมูลเหล่านี้ ให้มีมากยิ่งขึ้นไปอีกก็จะนำมาซึ่งประโยชน์แล้ว องค์ความรู้อีกมากมายที่จะส่งเสริมการขายให้ดียิ่งขึ้นต่อไป

### ผู้จัดทำได้แบ่งการประเมินเป็น 3 ตอน ซึ่งมีรายละเอียดดังนี้

- ข้อมูลทั่วไปของผู้ใช้
- 2) ความเข้าใจเกี่ยวกับการวิเคราะห์ข้อมูลและพยากรณ์ยอดขาย
- 3) ข้อเสนอแนะ

ในตอนที่ 1 ข้อมูลทั่วไปของผู้ใช้งานเว็บไซต์ ประกอบด้วย

ส่วนข้อมูลทั่วไปจากแบบสำรวจ ประกอบไปด้วยข้อมูลทั่วไป ได้แก่ เพศ สถานภาพของ ผู้ตอบ โดยสามารถสรุปข้อมูล จากกลุ่มตัวอย่าง 30 คน แบ่งเป็น

> เพศชายจำนวน 19 คน คิดเป็นร้อยละ 63.3 เพศหญิงจำนวน 8 คน คิดเป็นร้อยละ 26.7 เพศทางเลือก (LBGT) จำนวน 2 คน คิดเป็นร้อยละ 6.7 ไม่ต้องการระบุเพศจำนวน 1 คน คิดเป็นร้อยละ 3.3 อายุน้อยกว่า 18 ปี จำนวน 8 คน คิดเป็นร้อยละ 26.7 อายุ 18 – 24 ปี จำนวน 16 คน คิดเป็นร้อยละ 53.3 อายุ 25 – 35 ปี จำนวน 16 คน คิดเป็นร้อยละ 13.3 อายุ 36 – 45 ปี จำนวน 1 คน คิดเป็นร้อยละ 3.3 อายุ 36 – 45 ปี จำนวน 1 คน คิดเป็นร้อยละ 3.3 ประถมศึกษาจำนวน 7 คน คิดเป็นร้อยละ 23.3 มัธยมศึกษาจำนวน 7 คน คิดเป็นร้อยละ 23.3 มักยาลัยจำนวน 12 คน คิดเป็นร้อยละ 40

ในตอนที่ 2 ความเข้าใจเกี่ยวกับการวิเคราะข้อมูลและพยากรณ์ยอดขายประกอบด้วย

- 1) การประเมินด้านเนื้อหาของเว็บไซต์
- 2) การประเมินด้านการออกแบบและการจัดรูปแบบเว็บไซต์
- 3) การประเมินด้านประโยชน์และการนำไปใช้

การประเมินความพึงพอใจของผู้ตอบแบบสอบถามในภาพรวมด้วยค่าเฉลี่ยคะแนนความ พึงพอใจ โดยมีคะแนนและเกณฑ์ระดับความพึงพอใจเป็นดังนี้

| ระดับความพึงพอใจ | น้อยที่สุด | มีค่าคะแนน 1 |
|------------------|------------|--------------|
| ระดับความพึงพอใจ | น้อย       | มีค่าคะแนน 2 |
| ระดับความพึงพอใจ | ปานกลาง    | มีค่าคะแนน 3 |
| ระดับความพึงพอใจ | มาก        | มีค่าคะแนน 4 |
| ระดับความพึงพอใจ | มากที่สุด  | มีค่าคะแนน 5 |

เมื่อน้ำคำตอบแบบสอบถามมาแจกแจงความถี่และหาค่าเฉลี่ย แล้วกำหนดระดับค่าเฉลี่ย ความพึงพอใจ (กลุ่มงานศูนย์ดำรงธรรมจังหวัด สำนักงานจังหวัดราชบุรี,2560, น. 6) ดังนี้

ความกว้างของอันตรภาคชั้น

จากเกณฑ์ดังกล่าว สามารถแปลความหมายของความพึงพอใจได้ดังนี้ คะแนนค่าเฉลี่ย 1.00 – 1.80 หมายถึง ระดับความพึงพอใจ ควรปรับปรุง คะแนนค่าเฉลี่ย 1.81 – 2.60 หมายถึง ระดับความพึงพอใจ น้อย คะแนนค่าเฉลี่ย 2.61 – 3.40 หมายถึง ระดับความพึงพอใจ ปานกลาง คะแนนค่าเฉลี่ย 3.41 – 4.20 หมายถึง ระดับความพึงพอใจ ดี ดังนั้นผู้วิจัยจึงนำค่าคะแนนมาคำนวณทางสถิติ คือ ค่าคะแนนเฉลี่ย (X) และค่าส่วน เบี่ยงเบนมาตรฐาน (S.D.) ผลการประเมินแสดงรายละเอียดดังนี้ การประเมินด้านเนื้อหา แสดงดัง ตารางที่ 4.1 การประเมินด้านการออกแบบและการจัดรูปแบบเว็บไซต์ แสดงดังตารางที่ 4.2 และ การประเมินด้านประโยชน์และการนำไปใช้ แสดงดังตารางที่ 4.3 ใช้เวลาในการเก็บข้อมูล 5 วัน

|    | รายการการประเมิน                                   | x    | S.D. | แปลผล  |
|----|----------------------------------------------------|------|------|--------|
| 1) | ความชัดเจน ถูกต้อง น่าเชื่อถือ                     | 4.50 | 0.64 | ดีมาก  |
| 2) | การประชาสัมพันธ์ข่าวสาร ภาพ ในเว็บไซต์มีความ       | 4.43 | 0.63 | ดีมาก  |
|    | เหมาะสม น่าสนใจ                                    |      |      |        |
| 3) | ปริมาณเนื้อหามีความเหมาะสมกับหน้าเว็บเพจ           | 4.50 | 0.60 | ดีมาก  |
| 4) | การจัดลำดับเนื้อหาเป็นขั้นตอน มีความต่อเนื่อง อ่าน | 4.48 | 0.60 | ดีมาก  |
|    | แล้วเข้าใจ                                         |      |      |        |
|    | รวม                                                | 4.50 | 0.60 | ดื่มาก |

ตารางที่ 4.1 แสดงข้อมูลการประเมินผลด้านเนื้อหา

จากตารางที่ 4.1 พบว่า มีความชัดเจน ถูกต้อง น่าเชื่อถือ และข้อมูลมีการปรับปรุงอยู่ เสมอ ค่าเฉลี่ยเท่ากับ 4.50 (S.D. = 0.64) อยู่ในเกณฑ์ระดับ ดีมาก การประชาสัมพันธ์ข่าวสาร ภาพ ในเว็บไซต์มีความเหมาะสม น่าสนใจ ค่าเฉลี่ยเท่ากับ 4.43 (S.D. = 0.63) อยู่ในเกณฑ์ระดับ ดีมาก ปริมาณเนื้อหามีความเหมาะสมกับหน้าเว็บเพจ ค่าเฉลี่ย 4.50(S.D. = 0.60) อยู่ในเกณฑ์ ระดับดีมาก การจัดลำดับเนื้อหาเป็นขั้นตอน มีความต่อเนื่อง อ่านแล้วเข้าใจ ค่าเฉลี่ย 4.48 (S.D. = 0.60) อยู่ในเกณฑ์ระดับดีมาก ตามลำดับ ยกตัวอย่างค่าเบี่ยงเบนมาตรฐาน (S.D. = 0.64) จึง สรุปได้ว่าความคิดเห็นของผู้ตอบแบบสอบถามนี้มีความคิดเห็นตอบข้อ 4 เป็นส่วนมาก สรุปผลรวม ด้านเนื้อหา ซึ่งมาค่าเฉลี่ยรวมเท่ากับ 4.50 (S.D. = 0.60) ซึ่งหมายความว่าเนื้อหามีประสิทธิภาพ อยู่ในระดับดีมาก ซึ่งเกินความคาดหมายจากสมมติฐานที่ตั้งไว้ค่าระดับ ดี

|    | รายการการประเมิน                               | x    | S.D. | แปลผล |
|----|------------------------------------------------|------|------|-------|
| 1) | การจัดรูปแบบในเว็บไซต์ง่ายต่อการอ่านและการใช้  | 4.48 | 0.64 | ดีมาก |
|    | งาน                                            |      |      |       |
| 2) | หน้าโฮมเพจมีความสวยงาม มีความทันสมัย น่าสนใจ   | 4.38 | 0.70 | ดีมาก |
| 3) | สีสันในการออกแบบเว็บไซต์มีความเหมาะสม          | 4.50 | 0.55 | ดีมาก |
| 4) | สีพื้นหลังกับสีตัวอักษรมีความเหมาะสมต่อการอ่าน | 4.50 | 0.64 | ดีมาก |
| 5) | ขนาดตัวอักษร และรูปแบบตัวอักษร มีความสวยงาม    | 4.48 | 0.64 | ดีมาก |
|    | และอ่านได้ง่าย                                 |      |      |       |
| 6) | มีความเร็วในการแสดงภาพ ตัวอักษร และข้อมูลต่างๆ | 4.40 | 0.70 | ดีมาก |
|    | รวม                                            | 4.45 | 0.64 | ดีมาก |

ตารางที่ 4.2 แสดงข้อมูลการประเมินผลด้านการออกแบบและการจัดรูปแบบเว็บไซต์

จากตารางที่ 4.2 พบว่า การจัดรูปแบบในเว็บไซต์ง่ายต่อการอ่านและการใช้งานค่าเฉลี่ย เท่ากับ 4.48 (S.D. = 0.64) อยู่ในเกณฑ์ระดับ ดีมาก หน้าโฮมเพจมีความสวยงาม มีความทันสมัย น่าสนใจ ค่าเฉลี่ยเท่ากับ 4.38 (S.D. = 0.70) อยู่ในเกณฑ์ระดับดีมาก สีสันในการออกแบบเว็บไซต์ มีความเหมาะสม ค่าเฉลี่ยเท่ากับ 4.50 (S.D. = 0.55) อยู่ในเกณฑ์ดีมาก สีพื้นหลังกับสีตัวอักษรมี ความเหมาะสมต่อการอ่าน ค่าเฉลี่ยเท่ากับ 4.50 (S.D. = 0.64) อยู่ในเกณฑ์ระดับดีมาก ขนาด ตัวอักษร และรูปแบบตัวอักษร มีความสวยงามและอ่านได้ง่าย ค่าเฉลี่ยเท่ากับ 4.48 (S.D. = 0.64)

อยู่ในเกณฑ์ระดับดีมาก มีความเร็วในการแสดงภาพ ตัวอักษร และข้อมูลต่างๆ ค่าเฉลี่ยเท่ากับ 4.40 (S.D. = 0.70) อยู่ในเกณฑ์ระดับดีมาก ตามลำดับ ยกตัวอย่าง ค่าเบี่ยงเบนมาตรฐาน (S.D. = 0.55) จึงสรุปได้ว่าความคิดเห็นตอบ 4 เป็นส่วนมาก สรุปผลรวมด้านการออกแบบและจัดการ รูปแบบเว็บไซต์ ซึ่งมีค่าเฉลี่ยรวมเท่ากับ 4.45 (S.D. = 0.64) ซึ่งหมายความได้ว่าด้านการออกแบบ และการจัดรูปแบบเว็บไซต์มีประสิทธิภาพอยู่ในระดับดีมาก ซึ่งเกินความคาดหมายจากสมมติฐาน ที่ตั้งไว้ค่าระดับ ดี

|    | รายการการประเมิน                             | x    | S.D. | แปลผล  |
|----|----------------------------------------------|------|------|--------|
| 1) | ประสิทธิภาพการใช้งาน ส่งข้อมูลรวดเร็ว        | 4.48 | 0.64 | ดื่มาก |
| 2) | สามารถนำไปใช้งานได้จริงและนำไปประยุกต์การใช้ | 4.38 | 0.70 | ดีมาก  |
|    | งาน                                          |      |      |        |
| 3) | ความรู้ความเข้าใจในการใช้งานระบบ             | 4.50 | 0.55 | ดีมาก  |
| 4) | มีการจัดการระดับความปลอดภัย หรือกำหนดสิทธิ์  | 4.50 | 0.64 | ดีมาก  |
|    | การเข้าถึงข้อมูล                             |      |      |        |
| 5) | ความพึงพอใจโดยรวมต่อการใช้ระบบ               | 4.48 | 0.64 | ดีมาก  |
|    | รวม                                          | 4.45 | 0.64 | ดื่มาก |

ตารางที่ 4.3 แสดงข้อมูลการประเมินด้านประโยชน์และการนำไปใช้

จากตารางที่ 4.3 พบว่า ประสิทธิภาพการใช้งาน ส่งข้อมูลรวดเร็ว ค่าเฉลี่ยเท่ากับ 4.58 (S.D. = 0.64) อยู่ในเกณฑ์ ดีมาก สามารถนำไปใช้งานได้จริงและนำไปประยุกต์การใช้งาน ค่าเฉลี่ย 4.38 (S.D. = 0.70) อยู่ในเกณฑ์ ดีมาก ความรู้ความเข้าใจในการใช้งานระบบ ค่าเฉลี่ย 4.50 (S.D. = 0.55) อยู่ในเกณฑ์ ดีมาก มีการจัดการระดับความปลอดภัย หรือกำหนดสิทธิ์การ เข้าถึงข้อมูล ค่าเฉลี่ย 4.50 (S.D. = 0.64) อยู่ในเกณฑ์ ดีมาก ความพึงพอใจโดยรวมต่อการใช้ ระบบ อยู่ในเกณฑ์ ดีมาก ตามลำดับ ยกตัวอย่าง ค่าเบี่ยงเบนมาตรฐาน (S.D. = 0.54) จึงสรุปได้ ว่าความคิดเห็นของผู้ตอบแบบสอบถามนี้มีความคิดเห็นตอบ 5 เป็นส่วนมาก สรุปผลรวมด้าน ประโยชน์และการนำไปใช้ ซึ่งมีค่าเฉลี่ยรวมเท่ากับ 4.53(S.D. = 0.64) ซึ่งหมายความได้ว่าด้าน ประโยชน์และการนำไปใช้มีประสิทธิภาพอยู่ในระดับดีมาก ซึ่งเกินความคาดหมายจากสมมติฐาน ที่ตั้งไว้ค่าระดับ ดี
ตารางที่ 4.4 ผลการประเมินผล เว็บไซต์ Monnymon Card Shop บริการขายสินค้าและจัดการ แข่งขัน

| ลำดับ | หัวข้อคำถาม                           | จำนวนผู้ตอบ | คะแนน  | ระดับความ |
|-------|---------------------------------------|-------------|--------|-----------|
|       |                                       | แบบสอบถาม   | เฉลี่ย | พึงพอใจ   |
| 1     | ความชัดเจน ถูกต้อง น่าเชื่อถือ        | 30          | 4.50   | ดีมาก     |
| 2     | การประชาสัมพันธ์ข่าวสาร ภาพ ใน        | 30          | 4.43   | ดีมาก     |
|       | เว็บไซต์มีความเหมาะสม น่าสนใจ         |             |        |           |
| 3     | ปริมาณเนื้อหามีความเหมาะสมกับหน้า     | 30          | 4.50   | ดีมาก     |
|       | เว็บเพจ                               |             |        |           |
| 4     | ปริมาณเนื้อหามีความเหมาะสมกับหน้า     | 30          | 4.48   | ดีมาก     |
|       | เว็บเพจ                               |             |        |           |
| 5     | การจัดลำดับเนื้อหาเป็นขั้นตอน มีความ  | 30          | 4.48   | ดีมาก     |
|       | ต่อเนื่อง อ่านแล้วเข้าใจ              |             |        |           |
| 6     | การจัดรูปแบบในเว็บไซต์ง่ายต่อการอ่าน  | 30          | 4.38   | ดีมาก     |
|       | และการใช้งาน                          |             |        |           |
| 7     | หน้าโฮมเพจมีความสวยงาม มีความ         | 30          | 4.50   | ดีมาก     |
|       | ทันสมัย น่าสนใจ                       |             |        |           |
| 8     | สีสันในการออกแบบเว็บไซต์มีความ        | 30          | 4.50   | ดีมาก     |
|       | เหมาะสม                               |             |        |           |
| 9     | ขนาดตัวอักษร และรูปแบบตัวอักษร มี     | 30          | 4.48   | ดีมาก     |
|       | ความสวยงามและอ่านได้ง่าย              |             |        |           |
| 10    | มีความเร็วในการแสดงภาพ ตัวอักษร และ   | 30          | 4.40   | ดีมาก     |
|       | ข้อมูลต่างๆ                           |             |        |           |
| 11    | ประสิทธิภาพการใช้งาน ส่งข้อมูลรวดเร็ว | 30          | 4.48   | ดีมาก     |
| 12    | สามารถนำไปใช้งานได้จริงและนำไป        | 30          | 4.38   | ดีมาก     |
|       | ประยุกต์การใช้งาน                     |             |        |           |
| 13    | ความรู้ความเข้าใจในการใช้งานระบบ      | 30          | 4.50   | ดีมาก     |

ตารางที่ 4.4 ผลการประเมินผล เว็บไซต์ Monnymon Card Shop บริการขายสินค้าและจัดการ แข่งขัน (ต่อ)\*

| ลำดับ | หัวข้อคำถาม                      | จำนวนผู้ตอบ | คะแนน  | ระดับความ |
|-------|----------------------------------|-------------|--------|-----------|
|       |                                  | แบบสอบถาม   | เฉลี่ย | พึงพอใจ   |
| 14    | มีการจัดการระดับความปลอดภัย หรือ | 30          | 4.50   | ดีมาก     |
|       | กำหนดสิทธิ์การเข้าถึงข้อมูล      |             |        |           |
| 15    | ความพึงพอใจโดยรวมต่อการใช้ระบบ   | 30          | 4.48   | ดีมาก     |
| รวม   |                                  |             | 4.48   | ดีมาก     |

จากตารางที่ 4.4 พบว่าค่าเฉลี่ยความพึงพอใจของผู้ใช้งานที่มีต่อเว็บไซต์ Monnymon Card Shop ครั้งนี้เป็น 4.48 อยู่ในเกณฑ์ของระดับความพึงพอใจ ระดับดีมา

## 4.3 บทสรุป

เนื้อหาบทที่ 4 เป็นผลจากการดำเนินงานโครงงานในข้างต้นเนื้อหาในส่วนของผลการ ดำเนินงานวิเคราะห์ข้อมูลยอดขายการ์ดเกมส์ ผู้วิเคราะห์ได้ทดสอบวิธีการพยากรณ์และเลือก ผลลัพธ์ที่ดีที่สุดนำมาจัดแสดงในรูปแบบนำเสนอออกมาเป็นภาพ ผ่านบนหน้าเว็บไซต์โดยมี ส่วน การแสดงข้อมูลยอดขายยิอนหลังของแต่ละปี ส่วนแสดงยอดขายการ์ดย้อนหลังของทุกเดือนและปี ส่วนพยากรณ์ยอดขาย สินค้าขายดี ยอดการซื้อสินค้า แสดงแหล่งสินค้าและส่วนออกแบบหน้า เว็บไซต์ได้ การติดต่อสื่อสารกับผู้วิเคราะห์ข้อมูล ได้นำผลที่ได้ไปใช้ตามวัตถุประสงค์จนสำเร็จ ลุล่วงตามเป้าหมาย เพื่อที่จะได้นำไปสรุปในบทที่ 5 ต่อไป